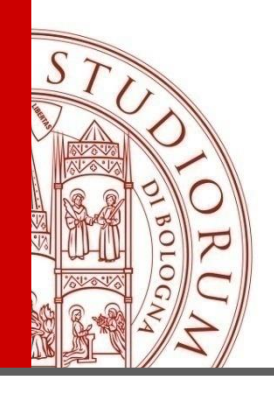

# ENDNOTE BASIC, MENDELEY E ZOTERO

I principali strumenti a supporto dello studio e della ricerca per la gestione e il recupero dei riferimenti bibliografici e dei documenti per l'elaborazione di bibliografie

26 e 29 novembre 2013 24 marzo e 9 aprile 2014 12 e 15 maggio 2014 19 e 22 maggio 2014 20 e 24 giugno 2014

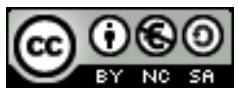

ALMA MATER STUDIORUM ~ UNIVERSITÀ DI BOLOGNA

IL PRESENTE MATERIALE È RISERVATO AL PERSONALE DELL'UNIVERSITÀ DI BOLOGNA E NON PUÒ ESSERE UTILIZZATO AI TERMINI DI LEGGE DA ALTRE PERSONE O PER FINI NON ISTITUZIONALI

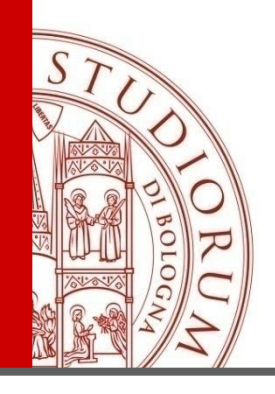

# **ENDNOTE BASIC**

### Massimo Urbini

### Biblioteca Centralizzata di Medicina veterinaria "G.B. Ercolani". Scuola di Agraria e Medicina veterinaria dell'Università di Bologna

### Enrica Zani

### Biblioteca del Dipartimento di Scienze Statistiche "Paolo Fortunati"

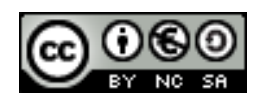

ALMA MATER STUDIORUM - UNIVERSITÀ DI BOLOGNA

IL PRESENTE MATERIALE È RISERVATO AL PERSONALE DELL'UNIVERSITÀ DI BOLOGNA E NON PUÒ ESSERE UTILIZZATO AI TERMINI DI LEGGE DA ALTRE PERSONE O PER FINI NON ISTITUZIONALI

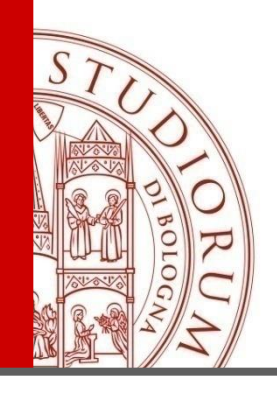

- 1. PRESENTAZIONE DELLO STRUMENTO, DEI DIRITTI D'ACCESSO, MODALITÀ DI REGISTRAZIONE, PLUG-IN E MOBILE
- 2. RACCOLTA DEI RIFERIMENTI BIBLIOGRAFICI
- 3. ORGANIZZAZIONE E CLASSIFICAZIONE DEI RIFERIMENTI BIBLIOGRAFICI
- 4. FORMATTAZIONE SECONDO LO STILE CITAZIONALE DESIDERATO
- 5. INTEGRAZIONE CON I WORD PROCESSOR
- 6. HELP E CONCLUSIONI

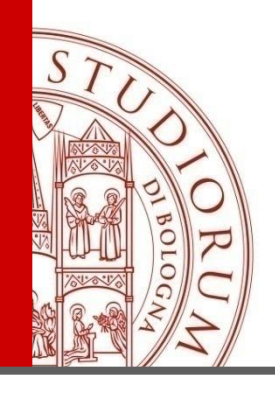

- 1. PRESENTAZIONE DELLO STRUMENTO, DEI DIRITTI D'ACCESSO, MODALITÀ DI REGISTRAZIONE, PLUG-IN E MOBILE
- 2. RACCOLTA DEI RIFERIMENTI BIBLIOGRAFICI
- 3. ORGANIZZAZIONE E CLASSIFICAZIONE DEI RIFERIMENTI BIBLIOGRAFICI
- 4. FORMATTAZIONE SECONDO LO STILE CITAZIONALE DESIDERATO
- 5. INTEGRAZIONE CON I WORD PROCESSOR
- 6. HELP E CONCLUSIONI

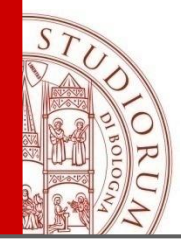

# **1. Presentazione dello strumento caratteristiche**

### Cosa?

Due versioni del prodotto ENDNOTE<sup>®</sup> desktop

richiede acquisto licenza

### ENDNOTE<sup>®</sup> basic

Versione online alleggerita di EN desktop

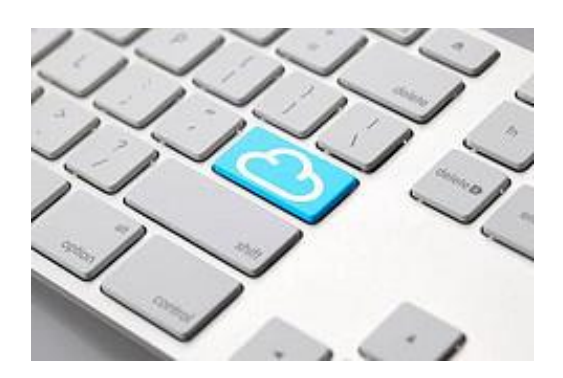

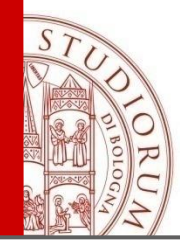

# 1. Presentazione dello strumento caratteristiche

Versioni del prodotto online

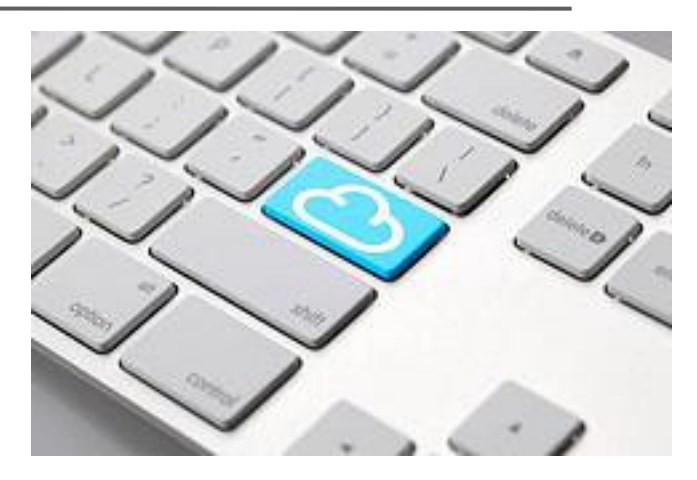

### EndNote Basic free

### **EndNote Basic per utenti WoS**

### EndNote Online per possessori licenza EndNote

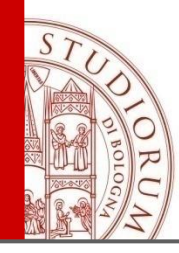

### 1. Presentazione dello strumento caratteristiche

### **Funzioni**

#### **Getting Started**

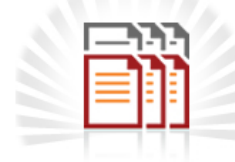

COLLECT

Collect references from electronic and traditional sources.

- Search online database
- Create a reference manually
- Import references

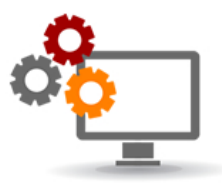

#### ORGANIZE

Organize your references for your research topics and Create a formatted bibliography for your paper or cite references while you write. papers.

- Create a new group
- Share a group
- Find duplicate references

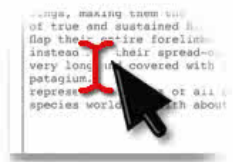

#### FORMAT

- Create a formatted bibliography
- Cite While You Write<sup>™</sup> Plug-in
- Format a paper

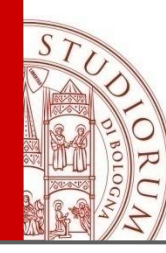

# **1. Presentazione dello strumento caratteristiche**

### Specifiche\*

fino a 50k citazioni importabili 2 Gb di spazio per caricamento di file oltre 3300 stili citazionali importazione di citazioni da 500+ db ricerca online da EndNote su 1800+ db quasi tutti opac possibile personalizzazione/importazione di stili cit. profilo di admin (ancora da implementare)

\*fonte dei dati: <u>http://endnote.com/support/faqs/endnote-compare#</u>

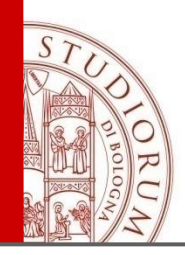

### Web of Science

**IP**/**Proxy** 

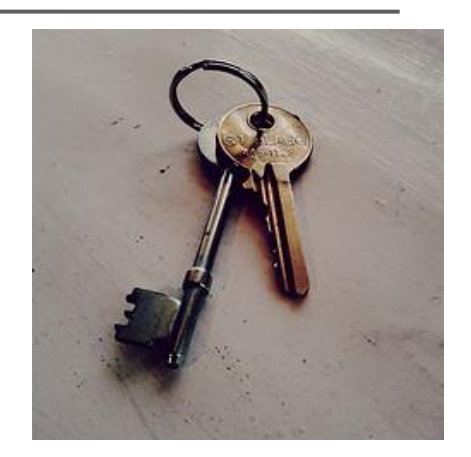

# credenziali di Ateneo Shibboleth-IDEM Anytime/Anywhere Access credenziali personali

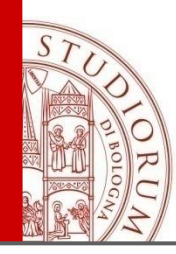

### **EndNote Basic**

credenziali personali

possibile iscriversi anche da fuori rete di Ateneo

necessario autenticarsi ex-post da rete Unibo per usare tutte le funzioni disponibili

«reticolo» record WoS

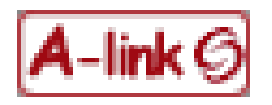

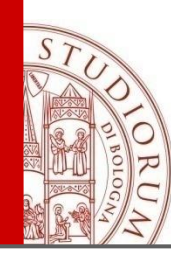

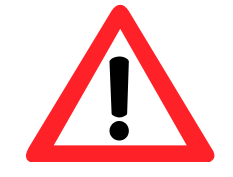

### Nota

Utenti con credenziali accesso WoS e gestione spazio pers.

alerts

salvataggio ricerche

utilizzo del medesimo profilo in EN

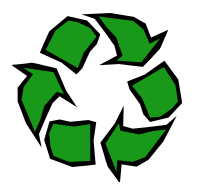

Utenti con profilo in EN autenticato

utilizzo per accesso e gestione spazio personale in WoS

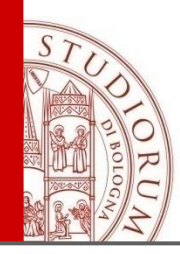

# Accesso a EN Basic da rete di Ateneo proxy credenziali WoS

### Mantenimento link a record WoS

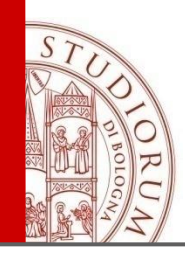

### Accesso a EN Basic da fuori rete di Ateneo (senza proxy) con credenziali non WoS Perdita link a record WoS

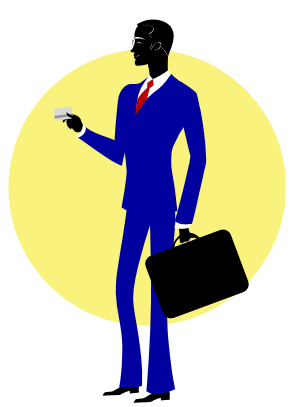

ALMA MATER STUDIORUM ~ UNIVERSITÀ DI BOLOGNA

| All My References  | 5                        |                                                                                                    |                                                                                                    |
|--------------------|--------------------------|----------------------------------------------------------------------------------------------------|----------------------------------------------------------------------------------------------------|
| Show 50 per page 💙 |                          | M ┥ Page 1 of 2 😡                                                                                                    | ► ► ► ► ► ► ► ► ► ► ► ► ► ► ► ► ► ► ►                                                                                                    |
| All Page Author    | Add to group 💌 (<br>Year | Copy to Quick List Delete Title                                                                                                    | Sort by: First Author A to Z                                                                                                    |
| Accorsi, PA        | 2002                     | Role of prolactin, growth hormone at<br>in the dairy cow<br>Journal of Dairy Science<br>Added to Library: 29 Oct 2013 Last Up<br>WEB OF KNOWLEDGE <sup>SM</sup> → Source Reco<br>WEB OF KNOWLEDGE <sup>SM</sup> → Source Reco | nd insulin-like growth factor 1 in mammary gland invol<br>pdated: 29 Oct 2013<br>ord, Related Records, Times Cited: 45                                                                                                    |
| All My Reference   | S                        |                                                                                                    |                                                                                                    |
| Show 50 per page 💌 | •                        | M  Page 1 of 2 G                                                                                                    | Some state in the state of the state of |
| All Page [         | Add to group 💌<br>Year   | Copy to Quick List Delete Title                                                                                                    | Sort by: First Author A to Z                                                                                                    |
| Accorsi, PA        | 2002                     | Role of prolactin, growth hormone a<br>in the dairy cow                                                                                                    | and insulin-like growth factor 1 in mammary gland invol                                                                                                    |

S

ALMA MATER STUDIORUM ~ UNIVERSITÀ DI BOLOGNA

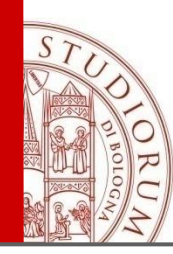

### **EndNote Basic versione free**

Svincolato da autenticazioni in rete Unibo accesso temporalmente illimitato funzioni più povere

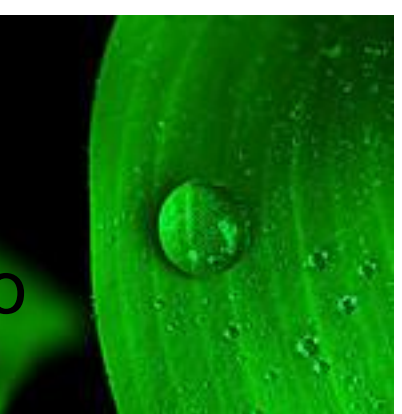

- 21 stili citazionali
- importazione di citazioni da 100+ db ricerca online da EN su 5 risorse

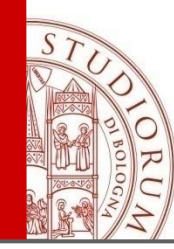

Applicazioni che facilitano

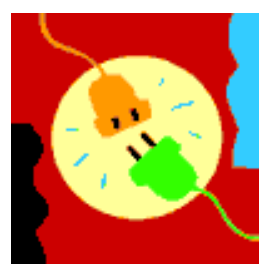

importazione in EndNote da fonti esterne inserimento da EndNote in documenti di citazioni bibliografiche Capture reference Firefox extension Cite While You Write (CWYW)

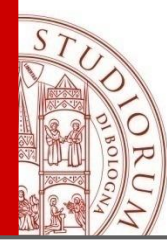

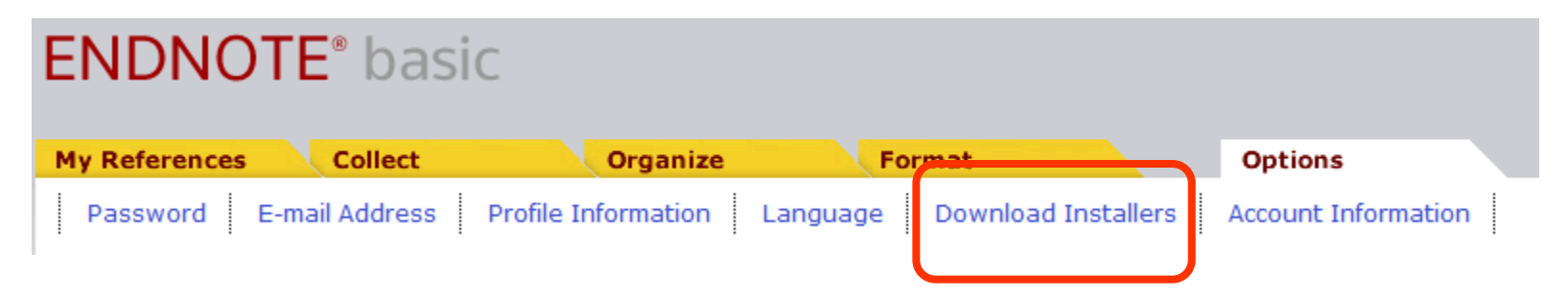

#### **Download Installers**

#### Capture: Capture Reference

To install the Capture tool, just drag the Capture Reference button to your Bookmarks bar (also known as "Favorites Bar" or "Bookmarks Toolbar"). In some browsers, you may need to right-click and select "Add to Favorites" or "Bookmark This Link."

To use it, browse to a page you like and click the Capture Reference button in the Bookmarks bar. The Capture Reference window will open. Follow the instructions in the window.

#### Cite While You Write™

Use the EndNote plug-in to insert references, and format citations and bibliographies automatically while you write your papers in Word. This plug-in also allows you to save online references to your library in Internet Explorer for Windows.

#### U.S. Patent 8,082,241

See Installation Instructions and System Requirements.

- O Download Windows with Internet Explorer plug-in
- Download Windows MSI for mass program installation
- O Download Macintosh

#### **Firefox Extension**

Use the EndNote toolbar in Firefox to save online references directly into your library.

See Installation Instructions and System Requirements.

Download Windows/Macintosh

ALMA MATER STUDIORUM ~ UNIVERSITÀ DI BOLOGNA

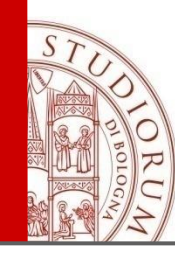

### **Capture reference**

Si installa nei preferiti del browser

Explorer versione 7.x o successiva

Firefox

Safari versione 4.x o successiva

Google Chrome

Cattura le citazioni da pagine web in modalità automatica (con possibilità di intervento manuale)

RU

| Google small an                                                                | imal surgery                                             | Q                                                                                                    |
|--------------------------------------------------------------------------------|----------------------------------------------------------|----------------------------------------------------------------------------------------------------|
| Libri ତ୍ ବ୍                                                                    |                                                          | giungi alla mia biblioteca 🔻 Scrivi recensione                                                                                       |
| ACQUISTA EBOOK - € 86,25<br>Trova questo libro nella versione                  | Risultato 88 di 88 in questo libro per small an          | imal surgery - <u>&lt; Indietro</u> <u>Avanti</u> > - <u>Visualizza tutto</u><br><b>VIIIIIIC INCOUL</b><br>EndNote - Mozilla Firefox |
| Stampata V<br>Small Animal<br>SURGERV<br>O Recensioni<br>Scrivi recensione     | Capture New R<br>Save to   my.en<br>Bibliographic Fields | eference<br>ndnote.com © EndNote<br>Optional Fields                                                                                  |
| Small Animal Surgery Textbook Di Theresa Welch Fossum small animal surgery Vai | Groups:<br>Bibliographic<br>Fields:                      | Add or remove<br>At least one of the fields must be filled out.                                                                      |
| Informazioni su questo libro                                                   | Reference Type:                                          | Book -                                                                                                    |
| Biblioteca personale<br>La mia cronologia                                      | Author:                                                  | Use format Last Name, First name. Enter each name on a nat<br>new line.                                                              |
| Libri su Google Play                                                           | Title:                                                   | Small Animal Surgery Textbook                                                                                                    |
| Pagine visualizzate per concessione di Elsevier                                | Series Editor:                                           | 2013 wit                                                                                                    |

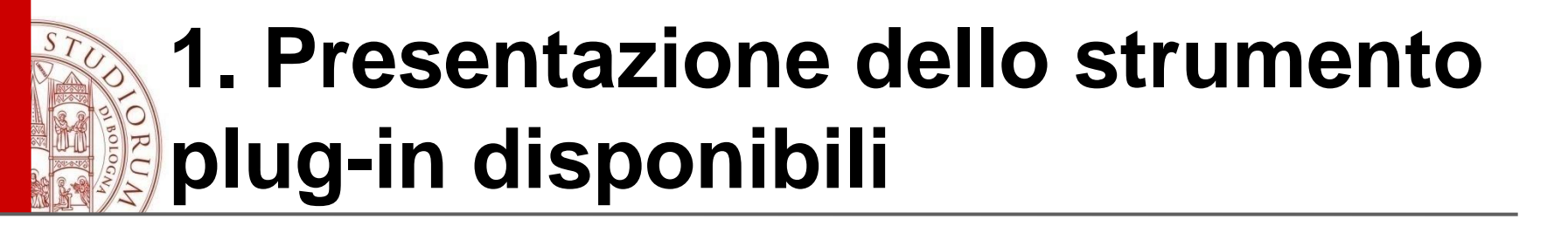

### **Firefox Extension**

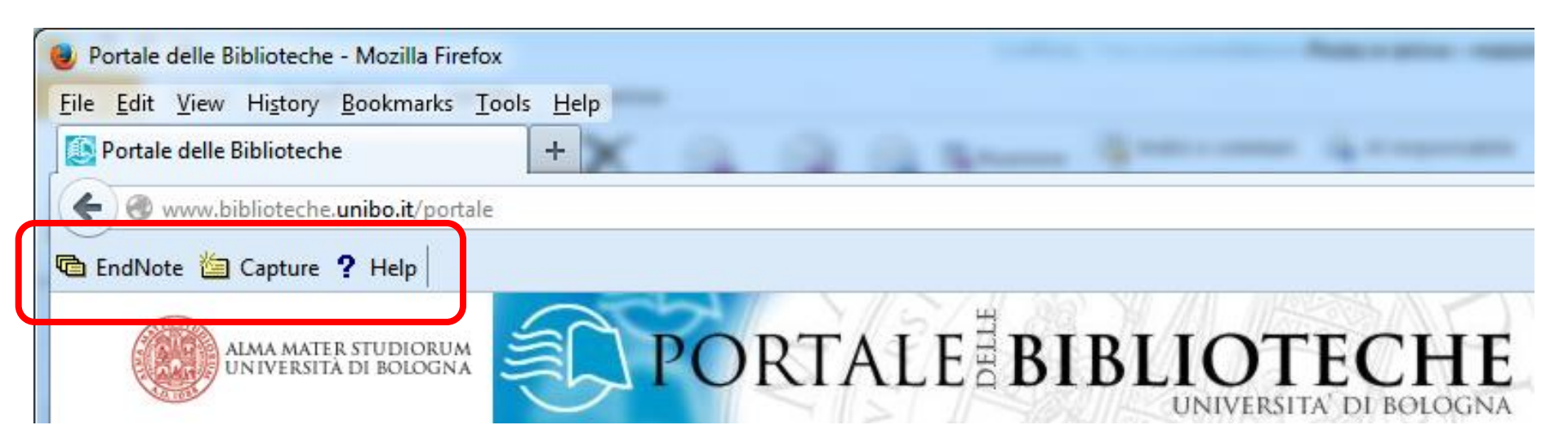

ALMA MATER STUDIORUM - UNIVERSITÀ DI BOLOGNA

Un esempio: uso del plug-in in Google

🖋 Le mie citazioni

🗠 Awisi

i 🛛 📊 Metriche

CImpostazioni 🌣

#### Gestione bibliografia

- Non mostrare link di importazione delle citazioni.
- Mostra link per importare le citazioni in

EndNote

BibTeX

RefMan RefWorks

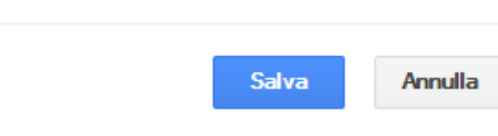

Per mantenere le impostazioni è necessario attivare i cookie

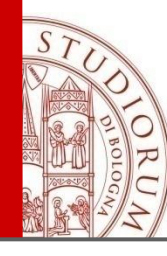

#### Colostral and serum IgG, IgA, and IgM concentrations in Standardbred mares and their foals at

#### parturition.

CW Kohn, D Knight, W Hueston, R Jacobs... - Journal of the ..., 1989 - ncbi.nlm.nih.gov Immunoglobulin G, IgM, and IgA concentrations were measured in serum collected from 36 Standardbred mares within 12 hours of **foaling**, in **colostrum** collected within 6 hours of **foaling**, and in serum collected from **foals** 24 to 48 hours after birth. In serum collected ... Citate de 46. Actively correlation Twitte e 2 le versioning Impacts in FadNets.

Citato da 46 Articoli correlati Tutte e 3 le versioni Importa in EndNote Salva Altro

### Ordina per data Colostral and serum IgG, IgA, and IgM concentrations in Standardbred mares and their foals at

| Cerca nel Web<br>Pagine in Italiano | parturition.<br>CW Kohn, D Knight, W Hueston, R Jacobs Journal of the, 1989 - ncbi.nlm<br>Immunoglobulin G, IgM, and IgA concentrations were measured in serum collected<br>Standardbred mares within 12 hours of foaling, in colostrum collected within 6<br>foaling, and in serum collected from foals 24 to 48 hours after bith. In serum co | EndNote Lo      | gin 🔀                 |
|-------------------------------------|----------------------------------------------------------------------------------------------------|-----------------|-----------------------|
| 🗹 includi brevetti                  | Citato da 46 Articoli correlati Tutte e 3 le versioni Importa in EndNote Salva                                                                                                    | E-mail address: | nome.cognome@studio.u |
| 🗹 includi citazioni                 | mares with 1, 3/1, 6 glucan and levamisole on the immunoglobuli                                                                                                    | Password:       | •••••                 |
|                                     | indices of nonspecific cellular and humoral immunity in <b>foals</b> in                                                                                                    | Sign U          | p for an account.     |
| 🜱 Crea awiso                        | L Krakowski, J Krzyzanowski, Z Wrona Veterinary immunology, 1999 - Els<br>The objectives of the studies were to evaluate the effect of levamisole and 1, 3/1,<br>applied in pregnant mares on parameters of non-specific cellular and humoral im                                                                                                |                 | OK Cancel             |
|                                     | foals. Eighteen mares in three experimental groups (six animals in each) and th                                                                                                    | eir             |                       |
|                                     | Citato da 45 Articoli correlati Tutte e 8 le versioni Importa in EndNote Salva                                                                                                    | Altro           |                       |

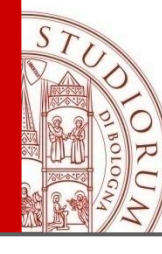

[JavaScript Application]

antibodies was evaluated in pony foals experimentally infected with R. equi. Six pony mares

(Group 1) were injected serially with live R. equi during Citato da 37 Articoli correlati Tutte e 3 le versioni

Colostral and serum IgG, IgA, and IgM conce

parturition. CW Kohn, D Knight, W Hueston, R Jacobs ... - Journa Immunoglobulin G, IgM, and IgA concentrations were

Standardbred mares within 12 hours of foaling, in construm conected within

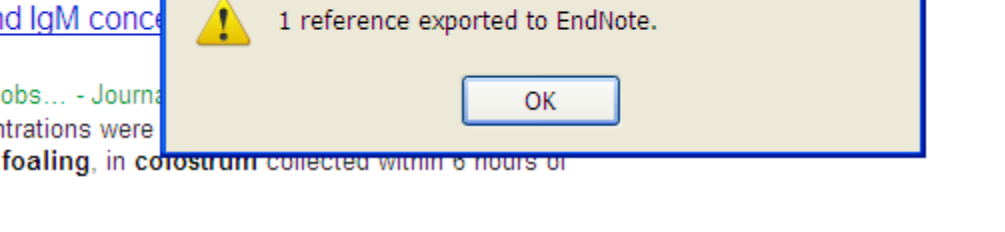

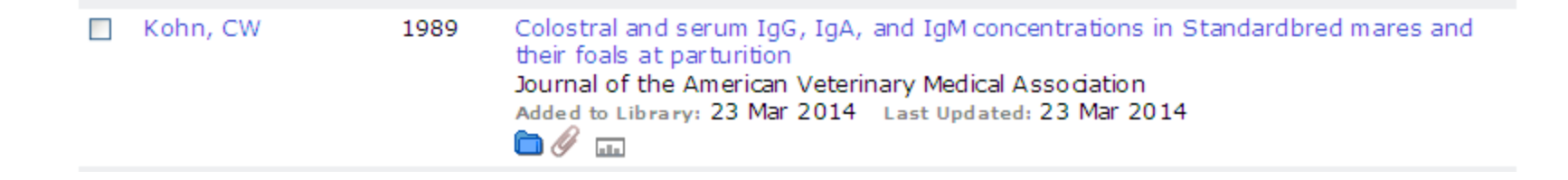

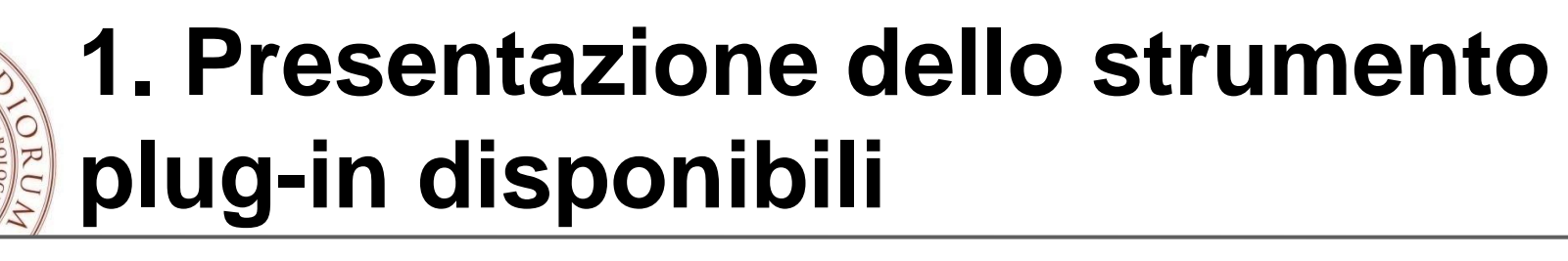

### Cite While You Write (CWYW)

- Si installa in MS Word compatibile Mac/Win
- Consente di

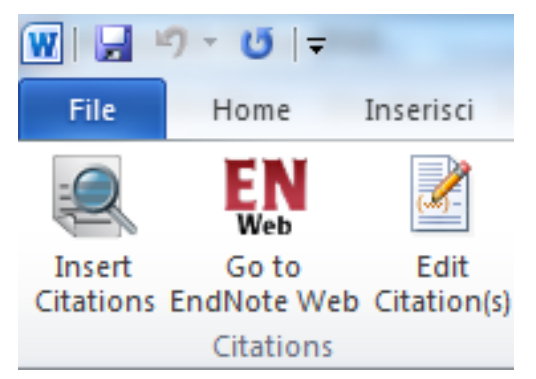

importare nel testo citazioni

formattare una bibliografia esportare in EN le citazioni nel testo Nota: l'installazione include il plug-in per Internet Explorer (analogo a Firefox ext.)

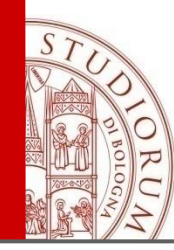

### Requisiti di sistema

### EndNote® Online

### Browser\* Requirements

- Internet Explorer 8.x or later
- Firefox 27 or later
- Chrome 31 or later
- Safari 5.0 or later

### Windows Plug-in Requirements

- Microsoft® Windows XP SP3 or later / Windows Vista / Windows 7/ Windows 8
- Microsoft® Word 2007 / 2010 (32 or 64 bit) / 2013 (32 or 64 bit)
- Microsoft® Internet Explorer 7.x 9.x with the latest service pack set as the default Web browser
- Firefox® for Windows set as the default Web browser

### Macintosh® Plug-in Requirements

- Macintosh® OS X 10.6 or later
- Microsoft® Word 2008 SP1 / 2011
- Firefox® for Macintosh® set as the default Web browser
- \* Cookies and JavaScript must be enabled in the Web browser settings.

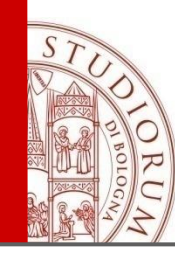

# 1. Presentazione dello strumento dispositivi *mobile*

Povertà dell'offerta no Apps per s.o. Win o Android App (a pagamento) per iPad http://endnote.com/ipad

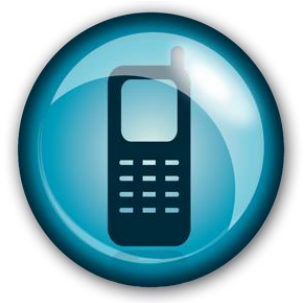

Versione mobile site **ENDNOTE**\**Mobile* 

ALMA MATER STUDIORUM ~ UNIVERSITÀ DI BOLOGNA

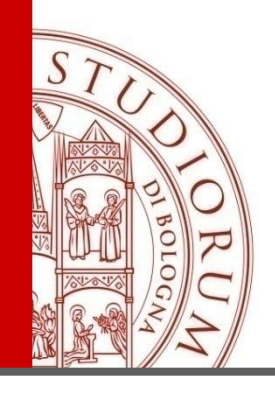

- 1. PRESENTAZIONE DELLO STRUMENTO, DEI DIRITTI D'ACCESSO, MODALITÀ DI REGISTRAZIONE, PLUG-IN E MOBILE
- 2. RACCOLTA DEI RIFERIMENTI BIBLIOGRAFICI
- 3. ORGANIZZAZIONE E CLASSIFICAZIONE DEI RIFERIMENTI BIBLIOGRAFICI
- 4. FORMATTAZIONE SECONDO LO STILE CITAZIONALE DESIDERATO
- 5. INTEGRAZIONE CON I WORD PROCESSOR
- 6. HELP E CONCLUSIONI

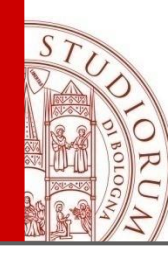

# 2. Collect: inserisci riferimenti bibliografici con EndNoteweb

- È possibile inserire le citazioni:
- partendo da fuori EndNote:
   inviandole direttamente dai database che lo consentono
   esportando le citazioni marcate Endnote (o word 2007) presenti in un file col plug in CWYW
- partendo da EndNote:
   importandole da un file .enw o .ris o altri formati
   inserendole manualmente
   utilizzando la online search da endnoteweb

|                                                                                                    | Web of Science®                                                                                                    |               |                   |          |  |  |
|----------------------------------------------------------------------------------------------------|----------------------------------------------------------------------------------------------------|---------------|-------------------|----------|--|--|
| Results       Topic=(financial risk)         Timespan=All years.       Databases=SCI-EXPANDED, SSCI, A&HCI.         Create Alert / SSS |                                                                                                    |               |                   |          |  |  |
| F                                                                                                    | Results: <b>17,940</b>                                                                                                    |               | Page 1 of 1,794   | Go   > > |  |  |
|                                                                                                    | Refine Results         Search within results for         Image: Search within results for         Image: Search within research |               |                   |          |  |  |
| E                                                                                                    | ENDNOTE <sup>®</sup> basic                                                                                                    |               |                   |          |  |  |
|                                                                                                    | Online Search                                                                                                    | New Reference | Import References | Forma    |  |  |
|                                                                                                    | Online Search<br>Step 1<br>Select database or library catalog connection.<br>Select V Select Favorites<br>Connect                                                                                                    |               |                   |          |  |  |

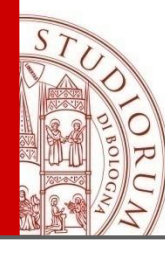

# 2.1 Inviare le referenze direttamente dal database: es. da Wos

#### Web of Science®

| Results Topic=(financial risk)<br>Timespan=All years. Databases=SCI-EX<br>Create Alert / RSS                                                                                                    | KPANDED, SSCI, A&HCI.                      |
|----------------------------------------------------------------------------------------------------|--------------------------------------------|
| Results: <b>17,940</b>                                                                                                    | Mage 1 of 1,794 Goo >>                     |
| Refine Results         Search within results for         Search         Web of Science Categories         ECONOMICS (4,729)         BUSINESS FINANCE (3,316)         MANAGEMENT (1,173)         PUBLIC ENVIRONMENTAL<br>OCCUPATIONAL HEALTH (1,163)         BUSINESS (866)         more options / values         V Document Types         ARTICLE (16,701) | Select Page       ★ Add to Marked List (0) |

I riferimenti selezionati verranno direttamente inviati nel proprio myendnoteweb (se già avvenuto l'accesso) e salvati tra gli "unfiled".

La stessa cosa è possibile anche con tutte le banche dati EbscoHost

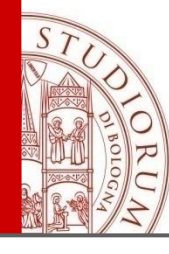

# 2.2 Importare le referenze esportate da un database: es. da Proquest

| Export/Save                   | )                                                       | Help                                 |                         |
|-------------------------------|---------------------------------------------------------|--------------------------------------|-------------------------|
| Items selected:               | 20                                                      | one                                  | Selezionare il formato  |
| Output to:                    | PDF                                                     |                                      |                         |
|                               | EasyBib                                                 |                                      | 1 "Endnote Citavi " o   |
| Content:<br>(where available) | EndNote, Citavi, or Referent<br>HTML<br>PDF<br>BetWorke | nce Manager                          | "RIS": i file esportati |
| Bibliography:                 | RIS<br>RTF (works with Microsoft )                      | Word)                                |                         |
| Citation style:               | Text only<br>XLS (works with Microsoft E                | ixcel)                               | sono identici           |
| Include:                      | Recent searches                                         | Cover page/header                    |                         |
|                               | Table of contents                                       | Document numbering                   |                         |
|                               | A permanent link to each do                             | cument will be saved with your file. |                         |

| ProQuestDocuments-2014-05-08(1) | 08/05/2014 12:37 | File RIS | 52 KB |
|---------------------------------|------------------|----------|-------|
| ProQuestDocuments-2014-05-08    | 08/05/2014 12:36 | File RIS | 52 KB |

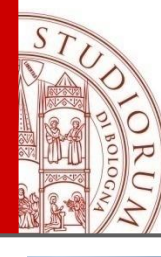

### 2.2 Importare le referenze esportate da un database: es. da Proquest

| EndNote - Mozilla Firefox                                           | Rolling Married Transferred     |  |  |  |  |
|---------------------------------------------------------------------|---------------------------------|--|--|--|--|
| le <u>Modifica Visualizza Cronologia Segnalibri Strumenti Aiuto</u> |                                 |  |  |  |  |
| Posta in arrivo (558) - enricazani@gm × 19 Google Calendar          | × SendNote                      |  |  |  |  |
| O     www.myendnoteweb.com/EndNoteWeb.html?func=import citations&   |                                 |  |  |  |  |
| ] ACNP WEB [ ACNP 🥮 UNIBO 🅮 DIP 对 sbn 🗌 MAI 🗌 bnf 🗌 BNCF 🄇          | 🧿 sebina unibo 🗌 sebina sol 🗌 B |  |  |  |  |
| EndNote 🚈 Capture ? Help                                            |                                 |  |  |  |  |
| 🕺 Welcome Enrica                                                    |                                 |  |  |  |  |
|                                                                     |                                 |  |  |  |  |
| ENDNOTE <sup>®</sup> basic                                          |                                 |  |  |  |  |
|                                                                     |                                 |  |  |  |  |
| My References Collect Organize                                      | Format                          |  |  |  |  |
| Online Search New Reference Import References                       |                                 |  |  |  |  |
| Import Peferences                                                   |                                 |  |  |  |  |
| Import References                                                   |                                 |  |  |  |  |
| Importing from EndNote?                                             |                                 |  |  |  |  |
| File: Sfoglia Genealogia ProQuest.RIS                               |                                 |  |  |  |  |
| Import Option                                                       | Select Favorites                |  |  |  |  |
| T <sub>b</sub> : All:                                               |                                 |  |  |  |  |
| BibTeX                                                              |                                 |  |  |  |  |
| EndNote Import                                                      |                                 |  |  |  |  |
| Google Books                                                        |                                 |  |  |  |  |
| DubMod (NI M)                                                       |                                 |  |  |  |  |
| Refman RIS                                                          |                                 |  |  |  |  |
| RefWorks Import                                                     |                                 |  |  |  |  |
| Tab-Delimited                                                       |                                 |  |  |  |  |
| WorldCat OCLC                                                       |                                 |  |  |  |  |
|                                                                     |                                 |  |  |  |  |
| View in 简体中文   繁体中文 i Inglish i Deutsch i 日本語 i e                   | 20 Fortagaês Español            |  |  |  |  |
| Mobile Si                                                           | te   Privacy   Acceptable Us    |  |  |  |  |
|                                                                     | © 2013 THOMS                    |  |  |  |  |
| 2002                                                                | -                               |  |  |  |  |
| THOMSON REUTERS                                                     |                                 |  |  |  |  |
| Published by Thomson Reuters                                        |                                 |  |  |  |  |
|                                                                     |                                 |  |  |  |  |
|                                                                     |                                 |  |  |  |  |
|                                                                     |                                 |  |  |  |  |
|                                                                     |                                 |  |  |  |  |

Tornati in endnoteweb, selezionare collect > import references e scegliere il file da importare tramite "Sfoglia"

N.B.! È necessario selezionare la fonte del file (import option) per renderlo leggibile ad endnote: la lista è molto estesa ma è possibile "selezionare i preferiti" (indicazioni sui formati dall'help). All:

Si consigliano le opzioni: 

Endnote Import (.enw) RefMan RIS

BibTeX EndNote Import Google Books Library of Congress PubMed (NLM) Refman RIS RefWorks Import Tab-Delimited WorldCat OCLC

Procite RIS (quasi tutti i file .ris) Proquest

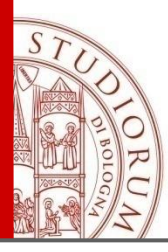

earcherID

### 2.3 New reference: inserimento manuale

| Collect                    | Organize                 | Format                             |        |
|----------------------------|--------------------------|------------------------------------|--------|
| New Reference              | Import References        |                                    |        |
|                            | New Reference            |                                    | F      |
| es 🗸                       | Bibliographic<br>Fields: | Cancel Save                        | (      |
|                            | Reference Type:          | Generic 🗸                          |        |
| (672)                      | Author:                  | Use format Last Name, First name   |        |
|                            | Title:                   |                                    |        |
| ty                         | Year:                    |                                    |        |
| (23)                       | Secondary Author:        |                                    |        |
| LEGHI (4)<br>EALOGIA (122) | Secondary Title:         |                                    |        |
| T (1)                      | Place Published:         |                                    |        |
| . (1)                      | Publisher:               |                                    |        |
| (4) 🚜                      | Volume:                  |                                    |        |
|                            | Number of Volumes:       |                                    |        |
| 37)                        | Number:                  |                                    |        |
| BRAZIL (4)                 | Pages:                   |                                    |        |
|                            | Section:                 |                                    |        |
|                            | Tertiary Author:         |                                    |        |
| 2 (6)                      | Tertiary Title:          |                                    | ▼ Grou |
|                            | Edition:                 |                                    |        |
| i by Others                | Note: The above field    | Is are needed for most bibliograph |        |
| 2                          | Attachmonte              |                                    |        |
| to<br>own work             | * Attachments:           |                                    |        |
| archorID                   | Optional Fields:         |                                    |        |

Cliccando su "New reference" è possibile inserire manualmente i dati bibliografici di una referenza di nostro interesse 💵 i campi cambiano secondo il reference type al primo inserimento di un carattere in uno qualsiasi dei campi compare il pulsante "Save" è possibile scegliere in quale gruppo inserire la referenza

2013.10.23 PhD 26,11,2013 GENEALOGIA BRAZIL INTERNET П а enrica 🔲 nanni moretti 🔲 ουι PM10 BL UOP New Group

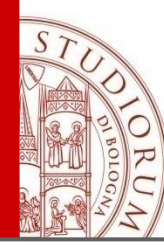

# 2.4 Online search: ricerco nei database partendo da Endnote

# My References Collect Online Search Import Reference Online Search Step 1 Select database or library catalog connection. Select... Connect

Selezionare catalogo (la maggior parte) o database dal menu a tendina
 la lista è molto estesa, in ordine alfabetico; a volte riporta nomi non intuitivi (es. U Bologna è acnp, ricerca solo titoli di riviste)
 è possibile salvare un massimo di 25 opzioni tra i preferiti

Scelta la fonte, cliccare "connect"

| Member of: CRUI - CASPUR Universita di Bologna                                                                                                    |                                                                                                    |  |  |  |  |
|----------------------------------------------------------------------------------------------------|----------------------------------------------------------------------------------------------------|--|--|--|--|
| All:                                                                                                    | My Favorites: Hide                                                                                                    |  |  |  |  |
| Aarhus Kommunes Biblio<br>Aarhus U<br>Aberdeen U<br>Aberystwyth U<br>ABES<br>Abilene Christian U<br>Abilene Lib Consortium<br>Abilene Public Library<br>Acad Belgica<br>Acad Coll Tel-Aviv Jaffa | Acc Crusca Firenze<br>Bib natl de France<br>Bib Naz Centrale Firenze<br>BIBSYS<br>CAVAL<br>Library of Congress<br>Project MUSE<br>PubMed (NLM)<br>Queensland U of Technology<br>REBIUN |  |  |  |  |
| Copy to Favorites<br>Add to my list (25 limit):<br>1. Select one or more.<br>2. Click the "Copy to<br>Favorites" button.                                                                         | Remove from Favorites<br>Remove from my list:<br>1. Select one or more.<br>2. Click the "Remove from<br>Favorites" button.                                                             |  |  |  |  |

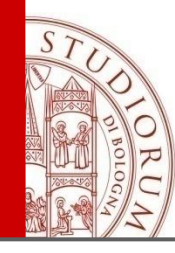

# 2.4 Online search: ricerco nei database partendo da Endnote

#### **Online Search**

| Step 2 of 3: Con                                              | necting to P             | ubMed M   | EDLINE : F | PubMed | (NLM) |
|---------------------------------------------------------------|--------------------------|-----------|------------|--------|-------|
|                                                               | in:                      | Any Field |            | •      | And 🗸 |
|                                                               | in:                      | Any Field |            | •      | And - |
|                                                               | in:                      | Any Field |            | •      | And - |
|                                                               | in:                      | Any Field |            | •      |       |
| Search<br>È possibile<br>un range<br>limitato<br>di risultati | Found 55 res<br>Retrieve | sceglie   | ere di ve  | edere  |       |

#### **Online Search Results**

PubMed MEDLINE 1 - 50 of 55 results (ACOUSTIC NEURINOMA electromagnetism) in Any

| Sh | iow 50 per page | •          |    | 🛏 🛋 Pa                                                            |
|----|-----------------|------------|----|-------------------------------------------------------------------|
|    | All Part        | Add to gro | up |                                                                   |
|    | You, Y. P.      | 2013       | -  | Vestibular<br>CNS Neurc<br>Online Link<br><b>A-link</b> Ø         |
|    | Hardell, L.     | 2013       | -  | Use of mo<br>glioma and<br>Pathophys<br>Online Link<br>A-link Ø   |
|    | Amichetti, M.   | 2012       | -  | Radiosurg<br>skull base:<br>Radiat Onc<br>Online Link<br>A-link Ø |
|    | Vijayalaxmi,    | 2012       | -  | Genetic da<br>meta-analy<br>Mutat Res<br>Online Link<br>A-link Ø  |
|    | Corona, A. P.   | 2012       | -  | Risk factor<br>Otol Neurc<br>Online Link                          |

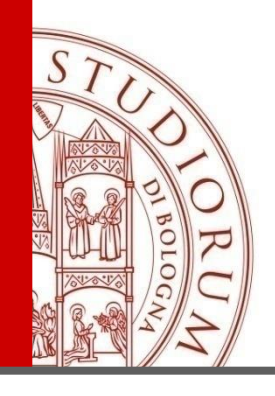

- 1. PRESENTAZIONE DELLO STRUMENTO, DEI DIRITTI D'ACCESSO, MODALITÀ DI REGISTRAZIONE, PLUG-IN E MOBILE
- 2. RACCOLTA DEI RIFERIMENTI BIBLIOGRAFICI
- 3. ORGANIZZAZIONE E CLASSIFICAZIONE DEI RIFERIMENTI BIBLIOGRAFICI
- 4. FORMATTAZIONE SECONDO LO STILE CITAZIONALE DESIDERATO
- 5. INTEGRAZIONE CON I WORD PROCESSOR
- 6. HELP E CONCLUSIONI

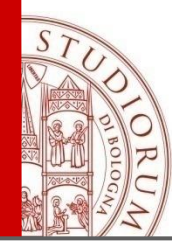

#### **Quick Search**

Search for

in All My References

Search

#### My References

All My References (117)

[Unfiled] (41)

Quick List (0)

#### Trash (0)

#### My Groups

Dog behaviour (6)

Heat shock (5)

Nociceptors (5)

Pain (5)

Pamuk (37) 🚜

Prova (18)

Prova2 (4)

#### **Groups Shared by Others**

Citation Management Tools (27) 💋 citazioni bibliografiche da C... (10) Statistiche (8) 💋 I gruppi e le condivisioni

Possibilità di raccogliere le citazioni distribuire le citazioni creare liste provvisorie condividere i contenuti sola lettura lettura/scrittura

|    |                        |                         |       | My Refere      | ences     | Collect |        | Organize        | Format             |
|----|------------------------|-------------------------|-------|----------------|-----------|---------|--------|-----------------|--------------------|
| Ma | nage My Group          | s                       |       | Manage         | My Groups | Others  | Groups | Find Duplicates | Manage Attachments |
|    | My Groups <del>1</del> | Number of<br>References | Share |                |           |         |        |                 |                    |
|    | Dog behaviour          | 6                       | M     | lanage Sharing | Rename    | Delete  |        |                 |                    |
|    | Heat shock             | 5                       | M     | lanage Sharing | Rename    | Delete  |        |                 |                    |
|    | Nociceptors            | 5                       | M     | lanage Sharing | Rename    | Delete  |        |                 |                    |
|    | Pain                   | 5                       | M     | lanage Sharing | Rename    | Delete  |        |                 |                    |
|    | 🚜 Pamuk                | 37                      | V (M  | lanage Sharing | Rename    | Delete  |        |                 |                    |
|    | Prova                  | 18                      | M     | lanage Sharing | Rename    | Delete  |        |                 |                    |
|    | Prova2                 | 4                       | M     | lanage Sharing | Rename    | Delete  |        |                 |                    |
|    | New Group              |                         |       |                |           |         |        |                 |                    |

### Possibilità di

creare gruppi rinominare gruppi cancellare gruppi (senza perdita dei contenuti) => unfiled condividere gruppi

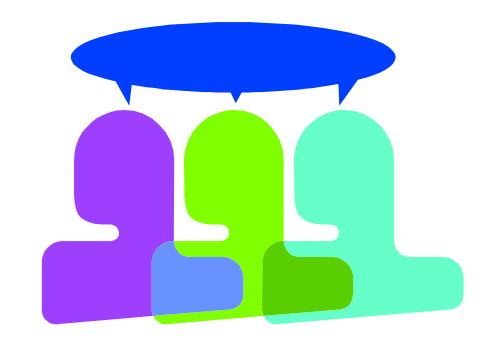

Gestione delle condivisioni

inserimento di indirizzi e-mail dei condivisori e-mail da usare: account in EndNote assenza di notifiche ai destinatari possibilità di trasferire citazioni a un proprio gruppo personale e non condiviso rimozione cit. dal gruppo condiviso=perdita

### 3. Organise: gruppi, condivisioni, Manage My Groups Jlicazioni, allegati

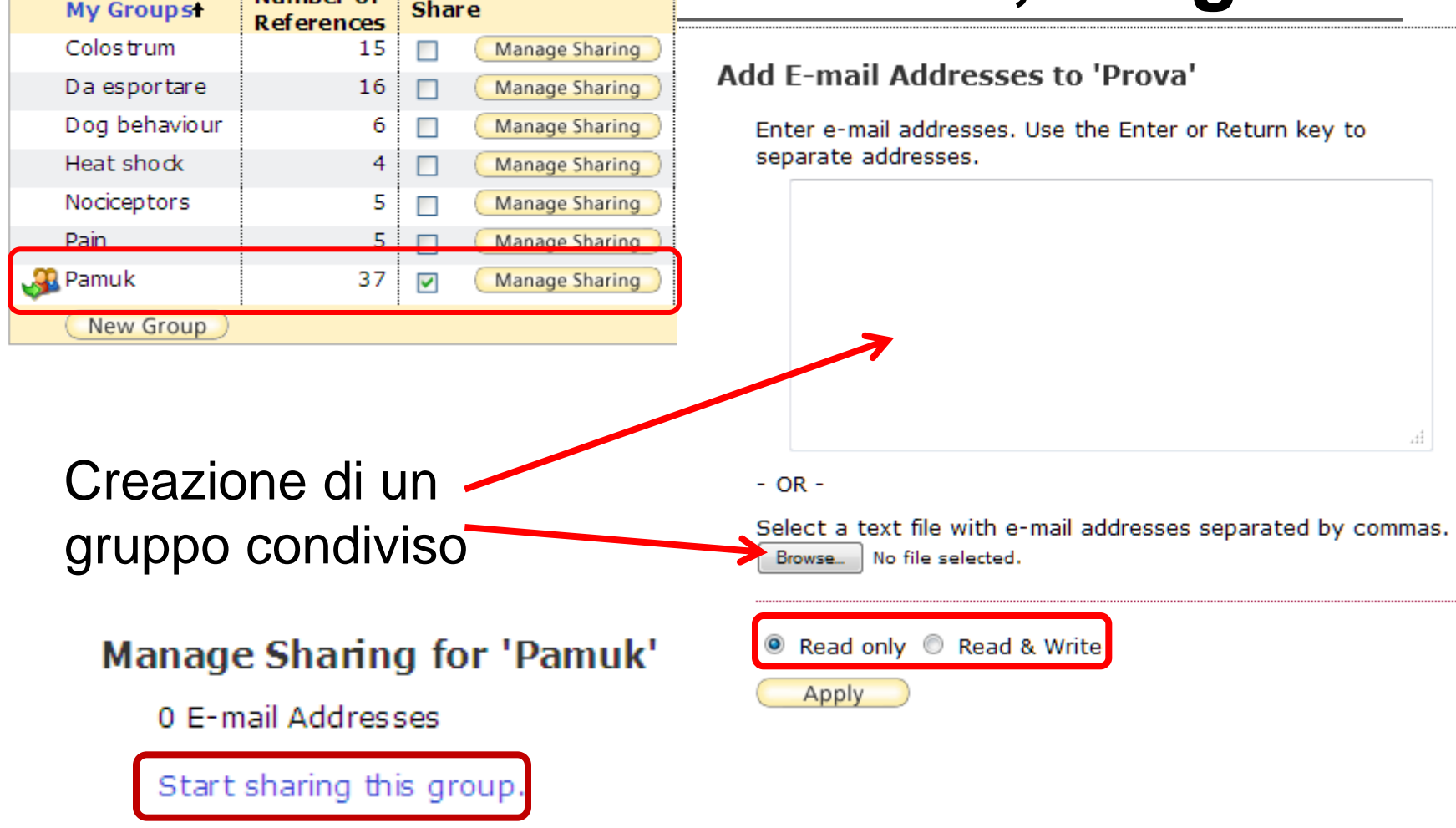

ALMA MATER STUDIORUM ~ UNIVERSITÀ DI BOLOGNA

| My References    | Collect        | Organize        | Format             |
|------------------|----------------|-----------------|--------------------|
| Manage My Groups | Others' Groups | Find Duplicates | Manage Attachments |

### Gruppi condivisi creati da altri

#### **Others' Groups**

| Access | Show     | Use for<br>Cite While You Write | Groups Others Share with Me              | Number of<br>References | Owner                         |
|--------|----------|---------------------------------|------------------------------------------|-------------------------|-------------------------------|
|        | <b>V</b> |                                 | Citation Management Tools                | 28                      | williamantonio.faeti@unibo.it |
|        | <b>V</b> |                                 | citazioni bibliografiche da Cab Abstract | 10                      | facvet.dd@unibo.it            |
| 2      | <b>V</b> |                                 | Statistiche                              | 9                       | williamantonio.faeti@unibo.it |
|        |          |                                 |                                          |                         |                               |

Eliminazione dalla visualizzazione della lista dei propri gruppi Inclusione delle citazioni per l'utilizzo con CWYW

Inserimento di citazioni in un gruppo funzione Add to group (citazione già in EN) indicazione della destinazione (file da importare)

Distribuzione di citazioni in più gruppi funzione Add to group

Creazione di una Quick list lista provvisoria di citazioni scopo: p.es. formattazione della bibliografia

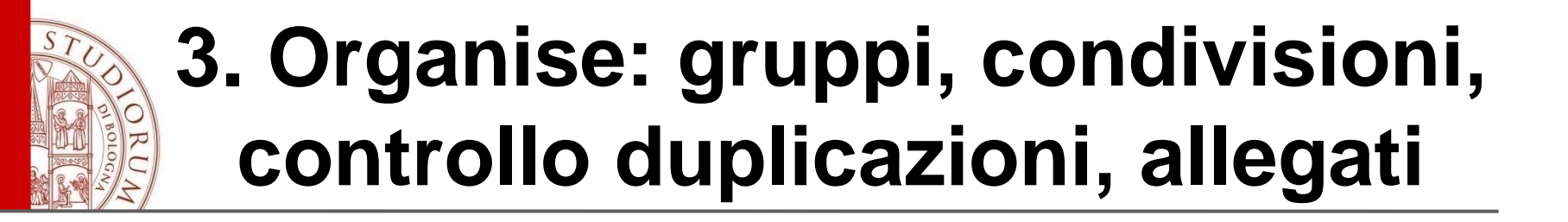

### Nota

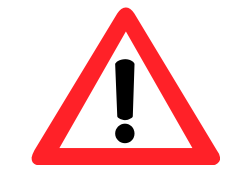

aggiungere a un gruppo non significa duplicare mettere in quick list non significa duplicare rimuovere da un gruppo non significa cancellare

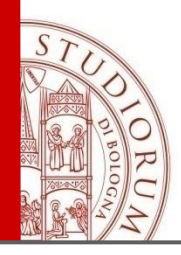

### Aggiunta di una citazione a un gruppo

All My References

Show 50 per page - Page 1 of 3 Go >>

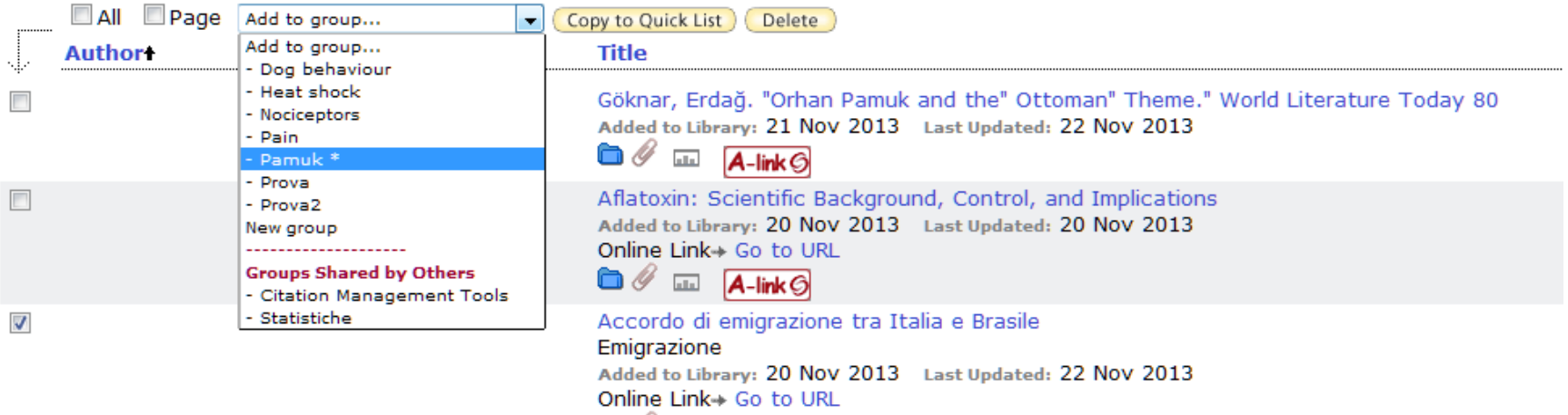

🖿 🖉 🎞 🗛-link 🌀

Controllo dei gruppi associati a una citazione

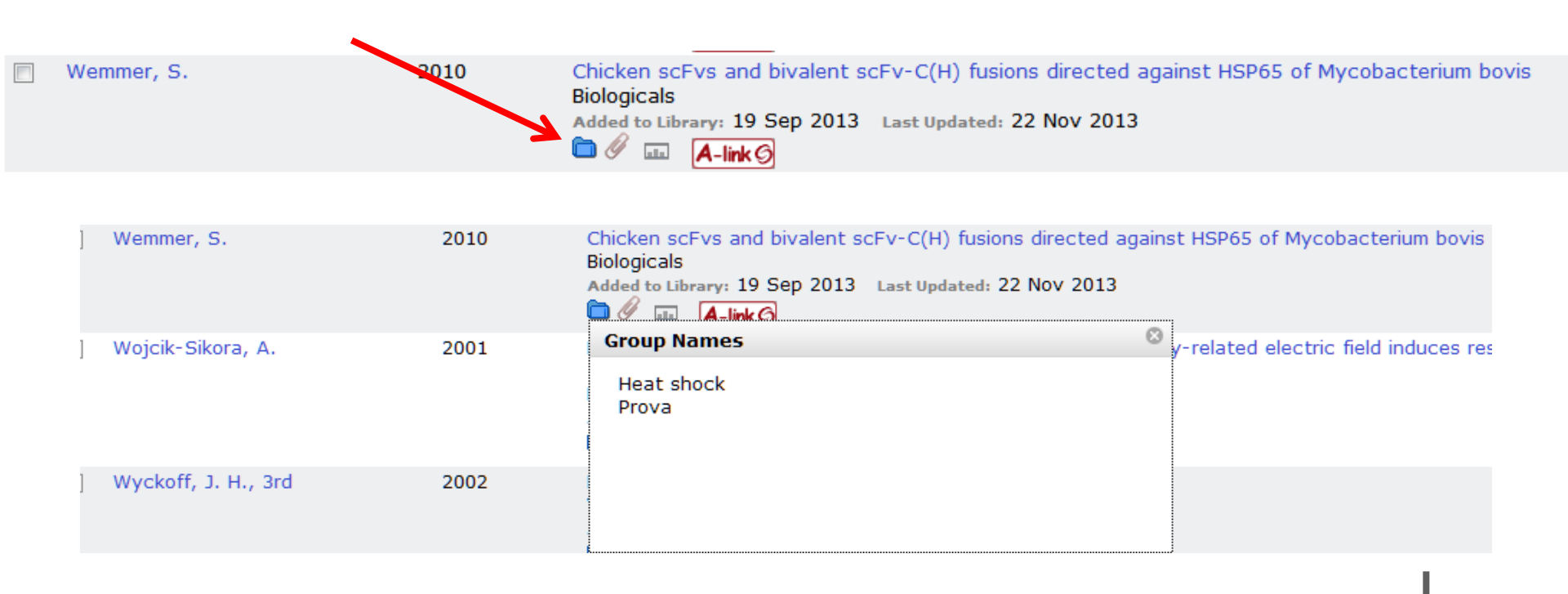

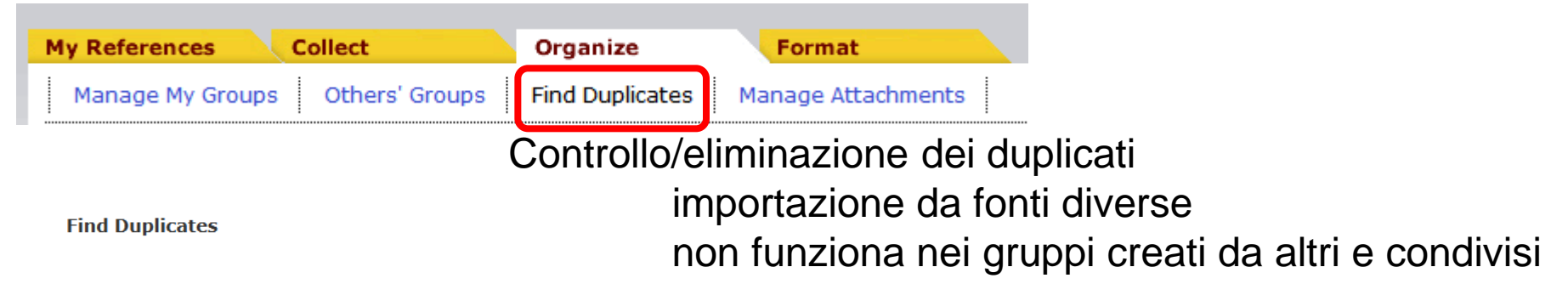

| <br>🔲 All 🛛 Duplicates | Add to group | Copy to Quick List Delete                                                                                                    |
|------------------------|--------------|----------------------------------------------------------------------------------------------------|
| Author                 | Year         | Title                                                                                                    |
| Aubert, B.             | 2003         | Observation of a narrow meson state decaying to D(+)(s)pi(0) at a mass of 2.32 GeV/c(2)<br>Physical review letters<br>Added to Library:21 Nov 2013 Last Updated:21 Nov 2013 |
| Aubert, B.             | 2003         | Observation of a narrow meson state decaying to D(+)(s)pi(0) at a mass of 2.32 GeV/c(2)<br>Physical review letters<br>Added to Library:21 Nov 2013 Last Updated:21 Nov 2013 |
| Aubert, B.             | 2001         | Search for the Z (4430)^{-} at BABAR<br>Physical 11<br>Added to Library:21 Nov 2013 Last Updated:21 Nov 2013<br>in                                                          |
| Aubert, B.             | 2001         | Search for the Z (4430)^{-} at BABAR<br>Physical 11<br>Added to Library:21 Nov 2013 Last Updated:21 Nov 2013                                                                |
| Aubert, B.             | 2001         | Observation of CP violation in the B(0) meson system<br>Physical review letters<br>Added to Library:21 Nov 2013 Last Updated:21 Nov 2013<br>in                              |
| Aubert, B.             | 2001         | Observation of CP violation in the B(0) meson system<br>Physical review letters<br>Added to Library:21 Nov 2013 Last Updated:21 Nov 2013                                    |

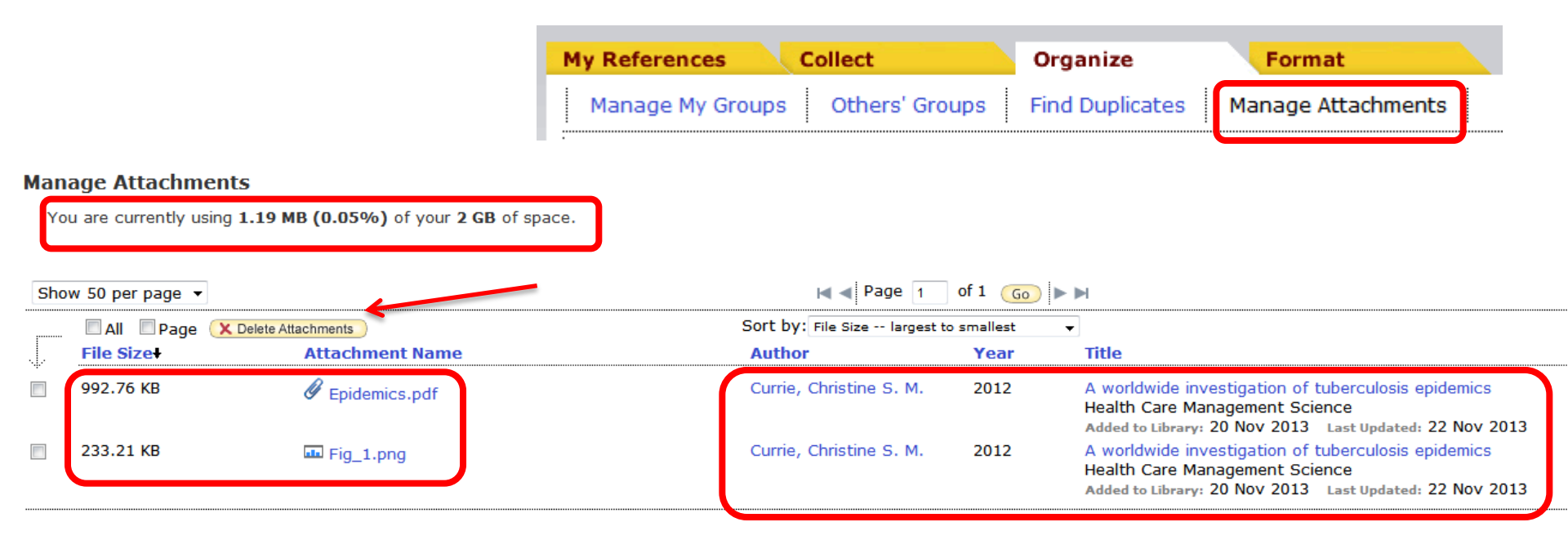

Controllo di spazio di memoria in uso/disponibile Visualizzazione file caricati Cancellazione file caricati Navigazione nei record associati (per autore o titolo)

ALMA MATER STUDIORUM ~ UNIVERSITÀ DI BOLOGNA

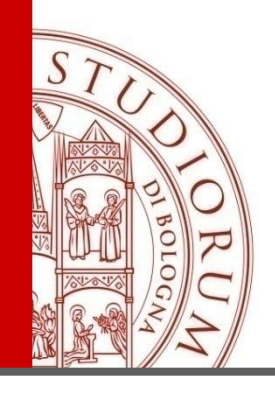

- 1. PRESENTAZIONE DELLO STRUMENTO, DEI DIRITTI D'ACCESSO, MODALITÀ DI REGISTRAZIONE, PLUG-IN E MOBILE
- 2. RACCOLTA DEI RIFERIMENTI BIBLIOGRAFICI
- 3. ORGANIZZAZIONE E CLASSIFICAZIONE DEI RIFERIMENTI BIBLIOGRAFICI
- 4. FORMATTAZIONE SECONDO LO STILE CITAZIONALE DESIDERATO
- 5. INTEGRAZIONE CON I WORD PROCESSOR
- 6. HELP E CONCLUSIONI

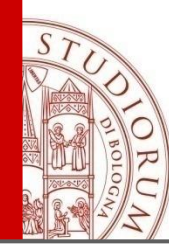

E' possibile scegliere e cambiare lo stile citazionale ogni volta che è necessario e salvarlo in diversi formati E' possibile selezionare i formati preferiti Gestione file: salvataggio/invio

per e-mail/stampa

| My References Collec    | t Organize                              | Format                               |
|-------------------------|-----------------------------------------|--------------------------------------|
| Bibliography Cite While | You Write™ Plug-In Format Paper         | Export References                    |
| Bibliography            |                                         |                                      |
| References:             | - australia 🗸 🗸                         |                                      |
| Bibliographic style:    | Chicago 15th A                          | <ul> <li>Select Favorites</li> </ul> |
| File format:            | RTF (rich text file) 🛛 🗸                |                                      |
|                         | Save E-Mail Preview & Pr                | rint                                 |
| ۲                       | En                                      | dNote - Mozilla Firefox              |
| 🛞 www.myendnoteweb.com/ | EndNoteWeb.html?func=preview+Print&BibF | Format=Chicago 15th A.ens&F          |
| Print This Page Ca      | ncel                                    |                                      |

Baldassar, Loretta. "Transnational Families and Aged Care: The Mobili Journal of Ethnic and Migration Studies 33, no. 2 (2007).

Colic-Peisker, V., and F. Tilbury. ""Active" And "Passive" Resettlement Refugees' Own Resources on Resettlement Style." *Internationa* 

Ganga, Deianira. "From Potential Returnees into Settlers: Nottingham *Migration Studies* 32, no. 8 (2006).

NUME OF COMPANY LANCE

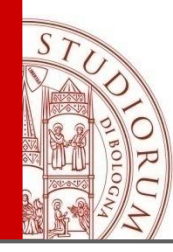

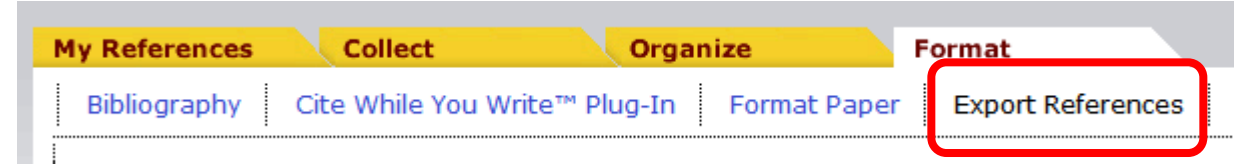

Esportare una lista di citazioni da trasferire ad altri software per la gestione di bibliografie

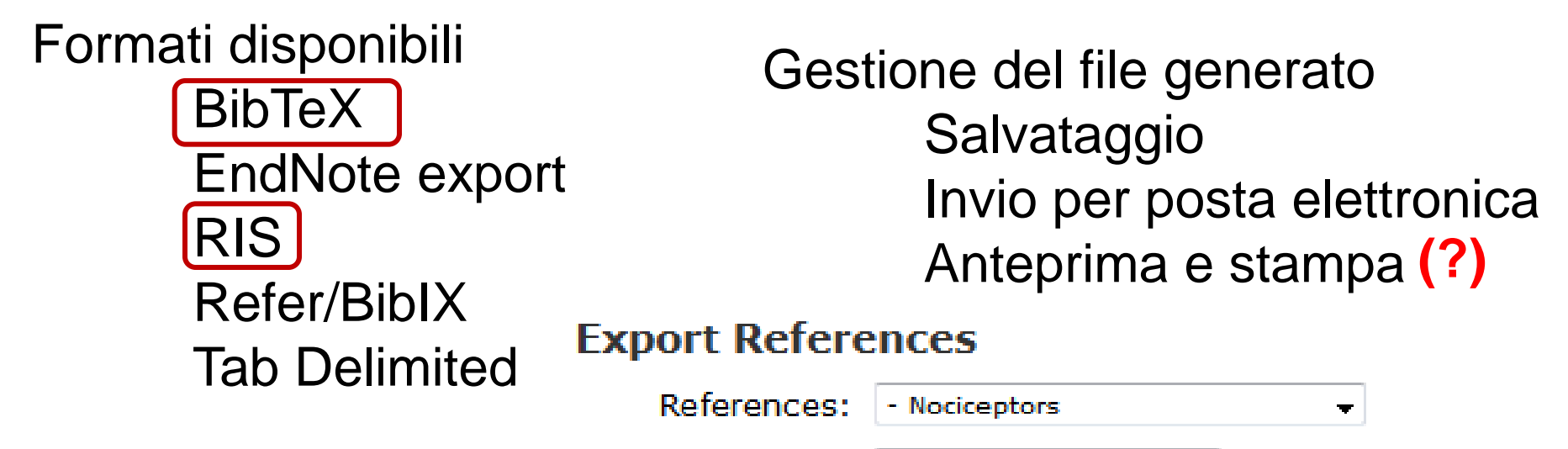

Export style: RefMan (RIS) Export 👻

Preview & Print

E-Mail

Save

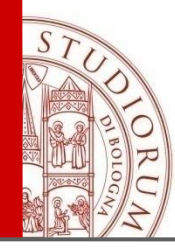

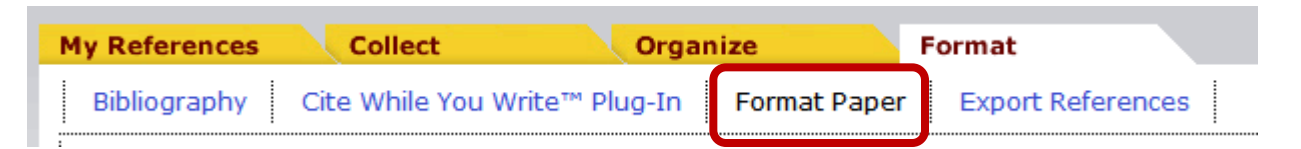

### Formattazione di una bibliografia in un elaborato scritto citazione nel testo bibliografia finale Modalità alternativa all'uso del plug-in CWYW utenti OpenOffice Format Paper

Operazioni preliminari marcatura delle citazioni file testo in formato .rtf

|   | File:                | Browse Articolo VetPathol.rtf  |   |                  |
|---|----------------------|--------------------------------|---|------------------|
| : | Bibliographic style: | Vet Pathology                  | * | Select Favorites |
| I |                      | ignore unmatched ditations     |   |                  |
|   |                      | Format Clear                   |   |                  |
|   |                      | Show form at paper preferences |   |                  |

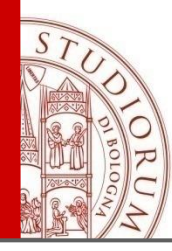

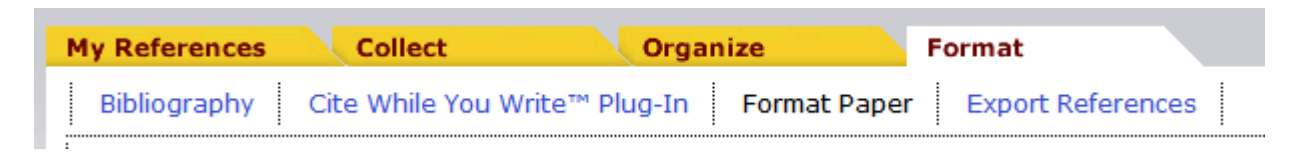

Impostazioni della marcatura

delimitatori temporanei delle citazioni nel testo
 default: { }

prefix marker (eventuale testo precedente la citazione all'interno dei delimitatori)

default: \

note: inserimento di note all'interno della bibliografia finale (solo per stili citazionali numerati, come NLM) default: Note:

| My References | Collect                  | Organize           | Format            |  |
|---------------|--------------------------|--------------------|-------------------|--|
| Bibliography  | Cite While You Write™ Pl | ug-In Format Paper | Export References |  |

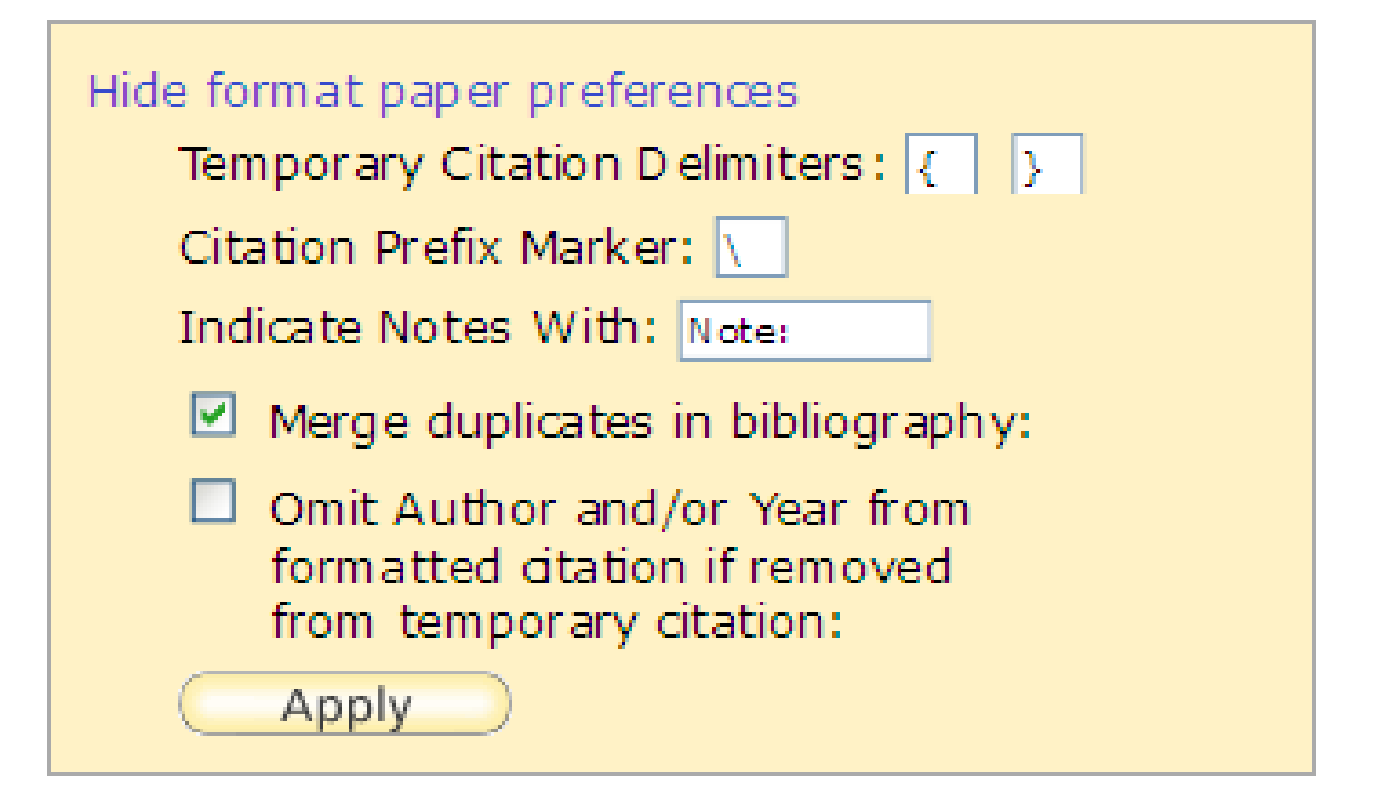

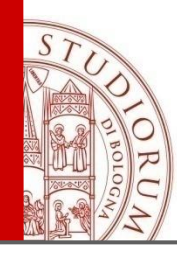

Scelta del tipo di citazione temporanea nel testo

| Library Reference Containing                      | Temporary Citation Layout                                            |
|---------------------------------------------------|----------------------------------------------------------------------|
| Single reference from author 😕                    | {Author'S Last Name, Year}                                           |
| Multiple references from author with same<br>year | {Author's Last Name, Title}*                                         |
| Multiple references with in the same citation     | {First Author's Last Name, Year; Second Author's Last Name,<br>Year} |
| Anonymous reference with unique year              | {, Year}                                                             |
| Anonymous reference with nonunique year           | {,Year, Title}*                                                      |

### **Esempio**

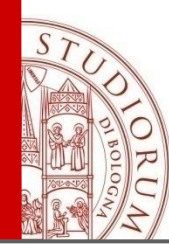

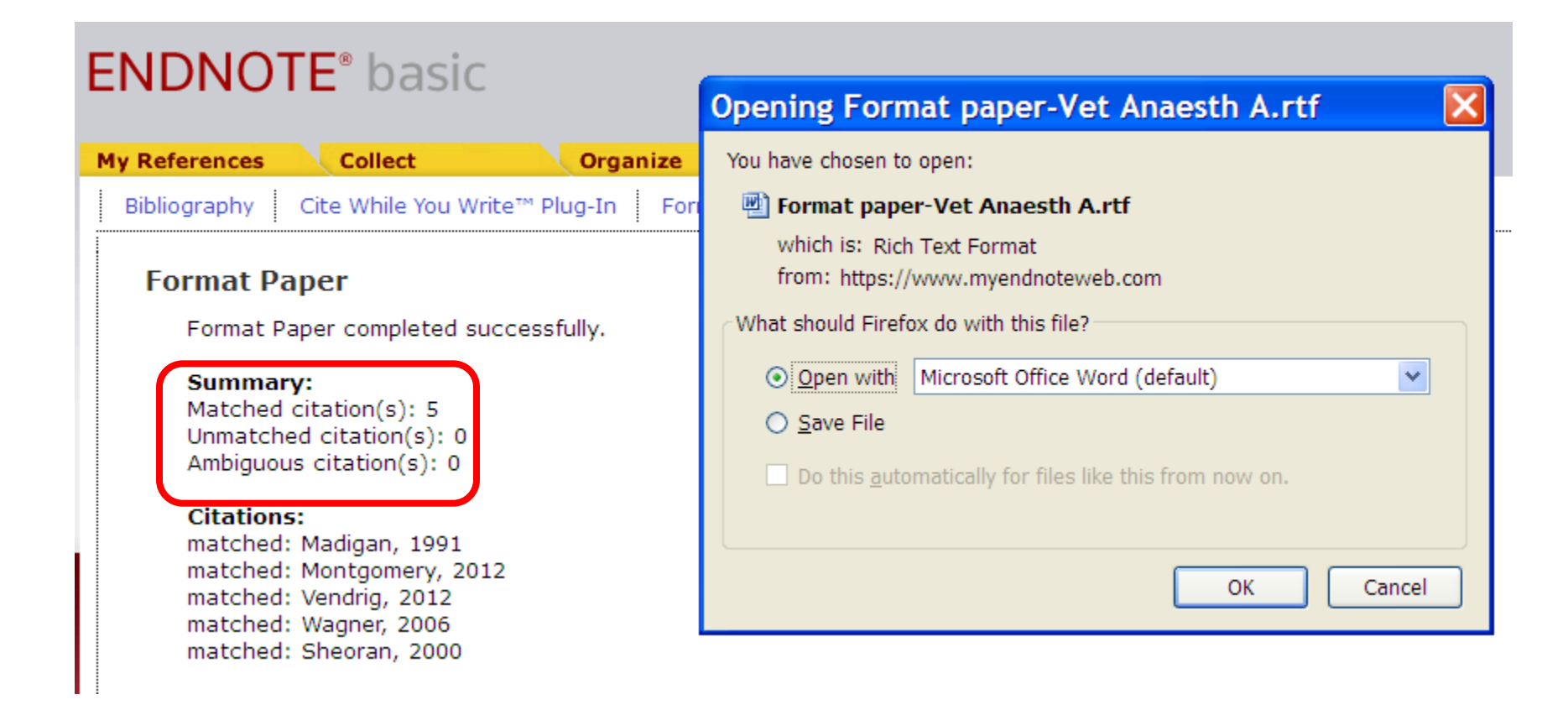

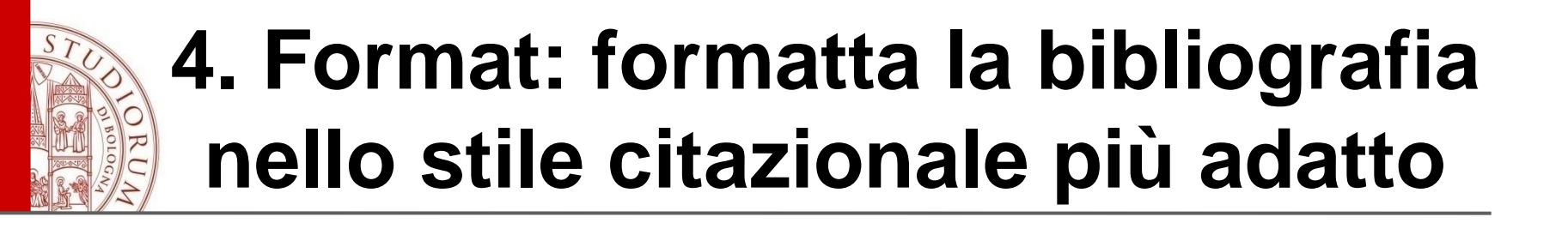

Matched citations citazioni formattate correttamente Unmatched citations citazioni non formattate (in quanto non trovate in EndNote) Ambiguous citations citazioni non distinte da altre (es. articoli dello stesso autore nello stesso anno)

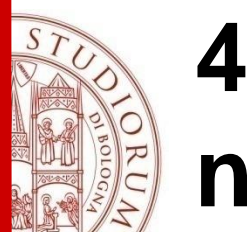

Imprecisioni riscontrate citazioni ambigue senza motivo apparente intervento manuale sul record in EndNote errori nella formattazione della bibliografia necessario l'editing manuale Possibile causa: importazione da fonti diverse

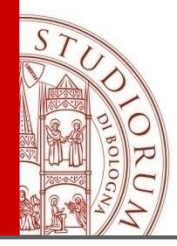

#### References

- Chatterjee, R. & Meeks, G., 1996. The financial effects of takeover: Accounting rates of return and accounting regulation. *Journal of Business Finance & Accounting*, 23, 851-868.
- Cosh, A., Guest, P.M. & Hughes, A., 2006. Board shareownership and takeover performance. *Journal of Business Finance & Accounting*, 33, 459-510.
- Cosh, A., Hughes, A. & Singh, A., 1980. The causes and effect of takeovers in the United Kingdom: an empirical investigation for the late 1960s at the microeconomic level. *In* D.C. Mueller (ed.) *The Determinants and Effects of Merger: An International Comparison.* Gunn & Hain.
- Graham, J. & Harvey, C., 2001a. The theory and practice of corporate finance: Evidence from the field. *Journal of financial economics*, 60, 187-243.
- Lee, C.M.C., 1999. Accounting-based valuation: Impact on business practices and research. *Accounting horizons*, 13, 413-425.
- Manson, S., Powell, R., Stark, A.W. & Thomas, H.M., 2000a. Identifying the Sources of Gains From Takeovers. Accounting Forum, 24, 319-343.
- Manson, S., Stark, A.W. & Thomas, H.M., 1994. A Cash Flow Analysis of the Operational Gains from Take-overs. London.
- Meeks, G., 1977a. *Disappointing marriage: a study of the gains from merger* Cambridge: Cambridge University Press.

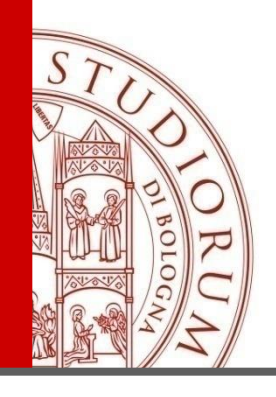

- 1. PRESENTAZIONE DELLO STRUMENTO, DEI DIRITTI D'ACCESSO, MODALITÀ DI REGISTRAZIONE, PLUG-IN E MOBILE
- 2. RACCOLTA DEI RIFERIMENTI BIBLIOGRAFICI
- 3. ORGANIZZAZIONE E CLASSIFICAZIONE DEI RIFERIMENTI BIBLIOGRAFICI
- 4. FORMATTAZIONE SECONDO LO STILE CITAZIONALE DESIDERATO
- 5. INTEGRAZIONE CON I WORD PROCESSOR
- 6. HELP E CONCLUSIONI

ALMA MATER STUDIORUM - UNIVERSITÀ DI BOLOGNA

IL PRESENTE MATERIALE È RISERVATO AL PERSONALE DELL'UNIVERSITÀ DI BOLOGNA E NON PUÒ ESSERE UTILIZZATO AI TERMINI DI LEGGE DA ALTRE PERSONE O PER FINI NON ISTITUZIONAL

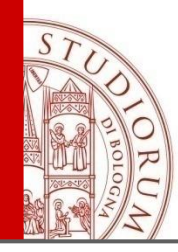

# 5. Il plug-in: "Cite While You Write". Caratteristiche di base

Installando questo plug in è possibile collegarsi al proprio account Endnote e inserire una citazione mentre si scrive il proprio paper.

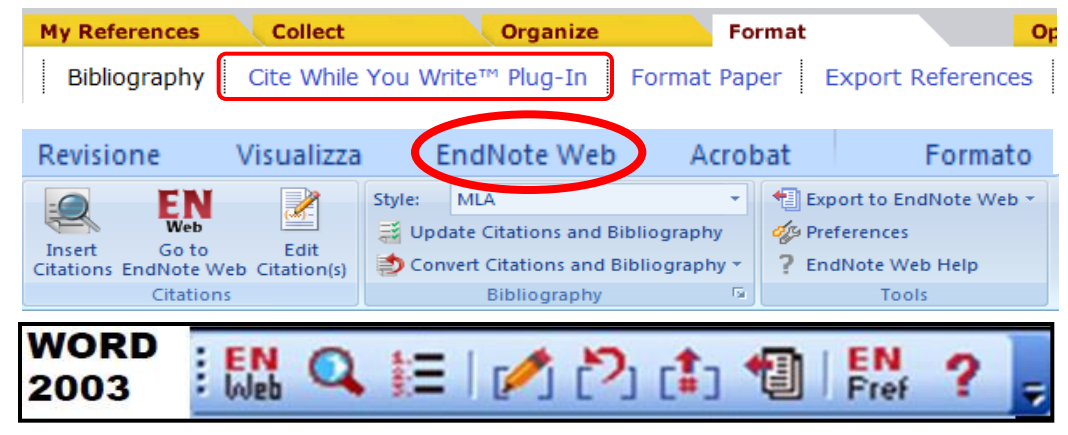

In Word Office sarà visibile una linguetta in più (diversa nelle diverse versioni di Word) N.B.! La versione più aggiornata dell'help tralascia la compatibilità con gli office pre-2007

Il plug-in per OpenOffice è disponibile solo con la versione desktop di EndNote

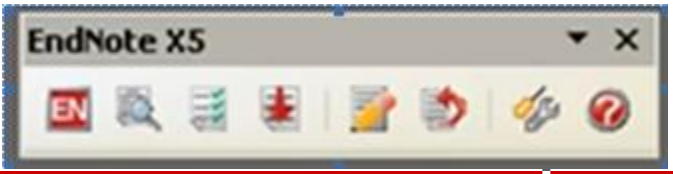

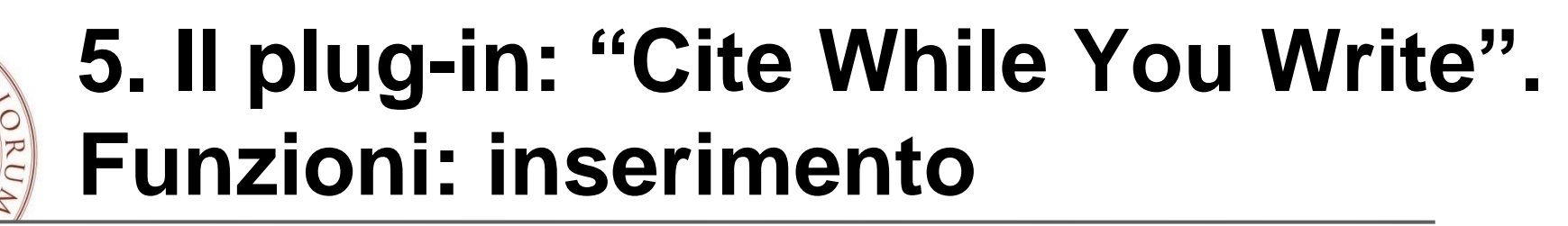

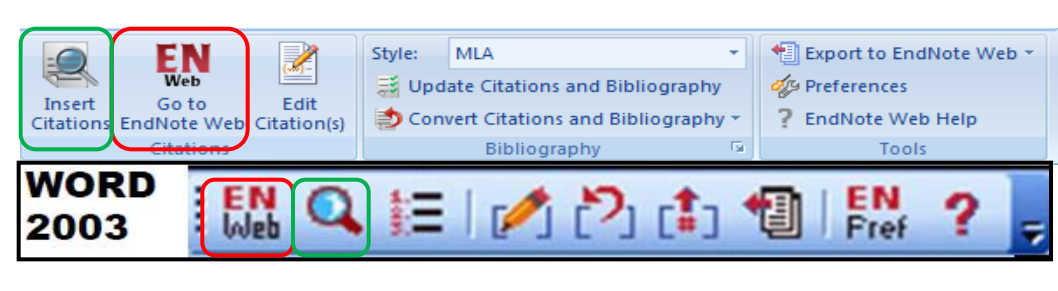

| luiz                         |      | Find                                                                                         |
|------------------------------|------|----------------------------------------------------------------------------------------------|
| Author                       | Year | Title                                                                                        |
| Luiz                         | 2012 | Ethnicity and Cutaneous Melanoma in the City of Sao Paulo, Brazil: A Case-Control Study      |
| Luiz                         | 2012 | Ethnicity and Cutaneous Melanoma in the City of Sao Paulo, Brazil: A Case-Control Study      |
| Rolfsen-Salles               | 1998 | Immigration and Public Health in Brazil: A Sociological and Historical Account               |
|                              |      |                                                                                              |
| •                            |      | π                                                                                            |
| <                            |      | III<br>Journal Article                                                                       |
| <                            |      | III<br>Journal Article<br>Luiz, O. C.<br>Genniu, R. J.                                       |
| < Reference Type:<br>Author: |      | III<br>Journal Article<br>Luiz, O. C.<br>Gianthy, R. J.<br>Goncalves, F. T.                  |
| < Reference Type:<br>Author: |      | III<br>Journal Article<br>Luiz, O. C.<br>Giannin, R. J.<br>Goncalves, F. T.<br>Frandisco, G. |

Cliccare su "Go to EndNote Web" e accreditarsi

per inserire una citazione cliccare su "Insert citation"

lanciare una ricerca

selezionare la citazione e cliccare "Insert"

| (Luiz | et al., 2012)                                                                                                    |
|-------|----------------------------------------------------------------------------------------------------|
| 1.    | Luiz, O. C., Gianini, R. J., Goncalves, F. T., Francisco, G., F<br>Ethnicity and Cutaneous Melanoma in the City of Sao Pa<br>10.1371/journal.pone.0036348 |

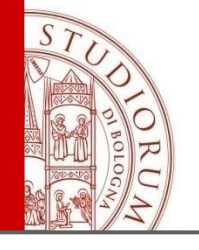

### 5. Il plug-in: "Cite While You Write". Funzioni: formattazione

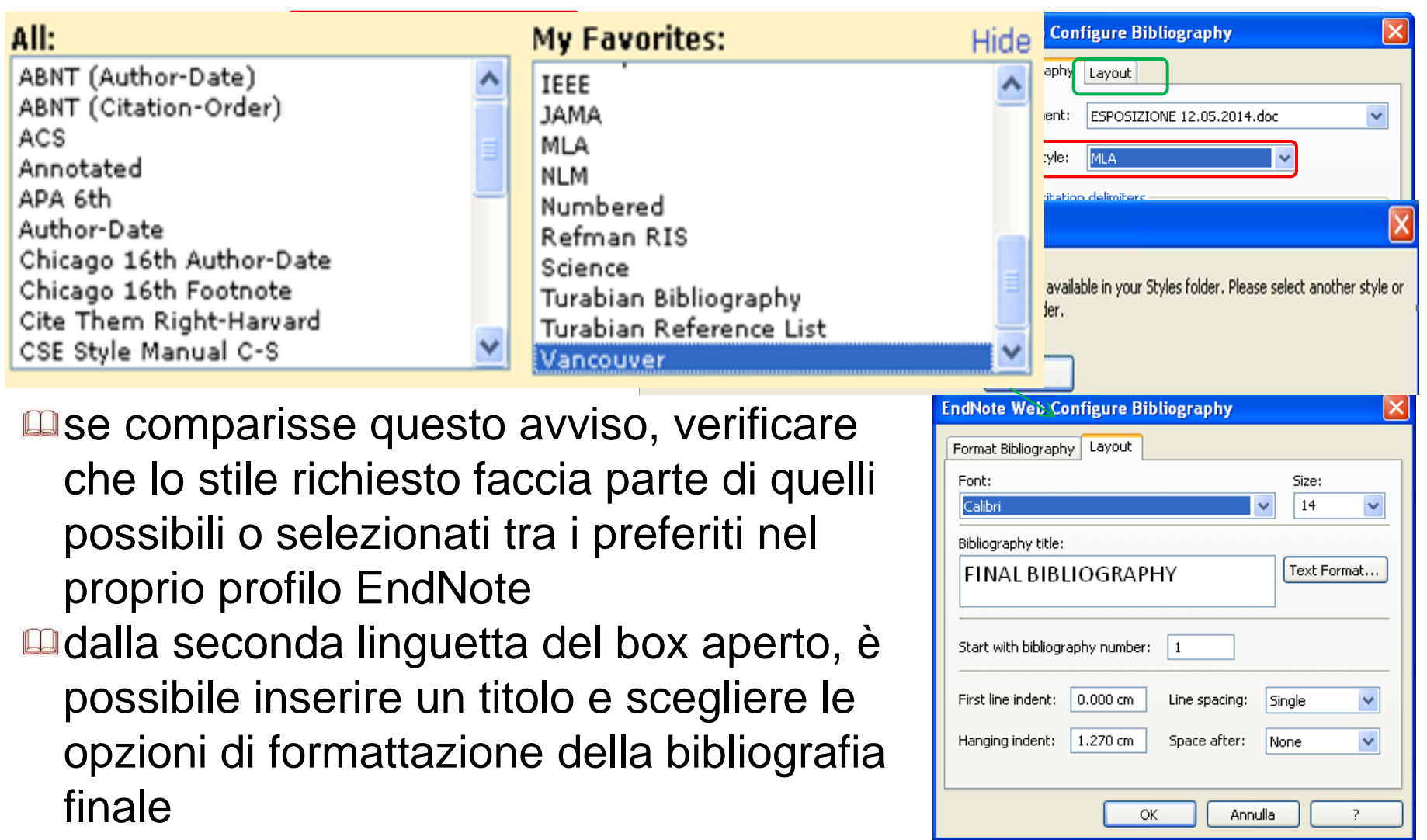

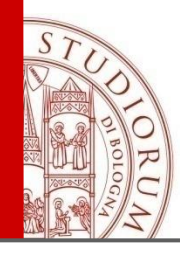

# 5. Il plug-in: "Cite While You Write". Funzioni: Edit citation(s)

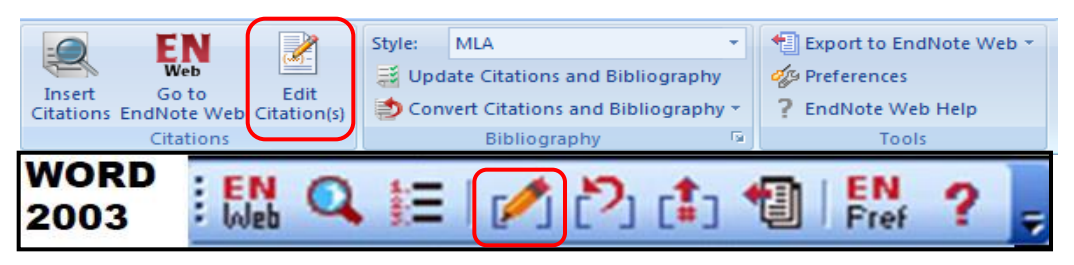

È possibile:

modificare le citazioni inserite nel paper aggiungendo o togliendo elementi come la pagina, l'autore, l'anno

da "edit reference" inserire nuove citazioni o togliere quelle già presenti

| EndNote Web Edit & Manage Citations               |            |                         | 23                 |
|---------------------------------------------------|------------|-------------------------|--------------------|
| Citation                                          | Count      | Library                 |                    |
| (Comini-Frota et al., 2013: O. C. Luiz et al., 20 | 12; Olinda | a C. Luiz et al., 2012) |                    |
| 👚 🖶 Luiz, 2012, Ethnicity and Cutane              | 6          | Traveling Library       | Edit Reference 🛛 🔻 |
| 🕋 💵 Luiz, 2012, Ethnicity and Cutane.,            | 6          | Traveling Library       | Edit Reference 🗆 🔻 |
| 👚 🖶 Comini-Frota, 2013, Frequency o               | . 6        | Traveling Library       | Edit Reference   🔻 |
| (Comini-Frota et al., 2013; Lysonski & Durvasu    | la, 2013)  |                         |                    |
| 👚 🖶 Lysonski, 2013, Consumer decisi               | 6          | Traveling Library       | Edit Reference     |
| 👚 🛃 Comini-Frota, 2013, Frequency o               | . 6        | Traveling Library       | Edit Reference 🗆 🔻 |
| (Comini-Frota et al., 2013)                       |            |                         |                    |
| 👚 🖶 Comini-Frota, 2013, Frequency o               | . 6        | Traveling Library       | Edit Reference 🛛 🔻 |
| Edit Citation Reference                           | :          |                         | 4                  |
| Exclude auth                                      | or         | Exclude year            |                    |
| Prefix: Cfr.                                      |            |                         |                    |
| Suffix:                                           |            |                         |                    |
| Pages: 40                                         |            |                         |                    |
| Tools                                             | nce        | OK Cance                | el Help            |

(Comini-Frota et al., 2013; Lysonski & Durva

(Cfr.Comini-Frota et al., 2013, p. 40)

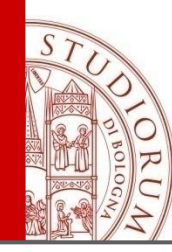

### 5. Il plug-in: "Cite While You Write". Opzioni di marcatura

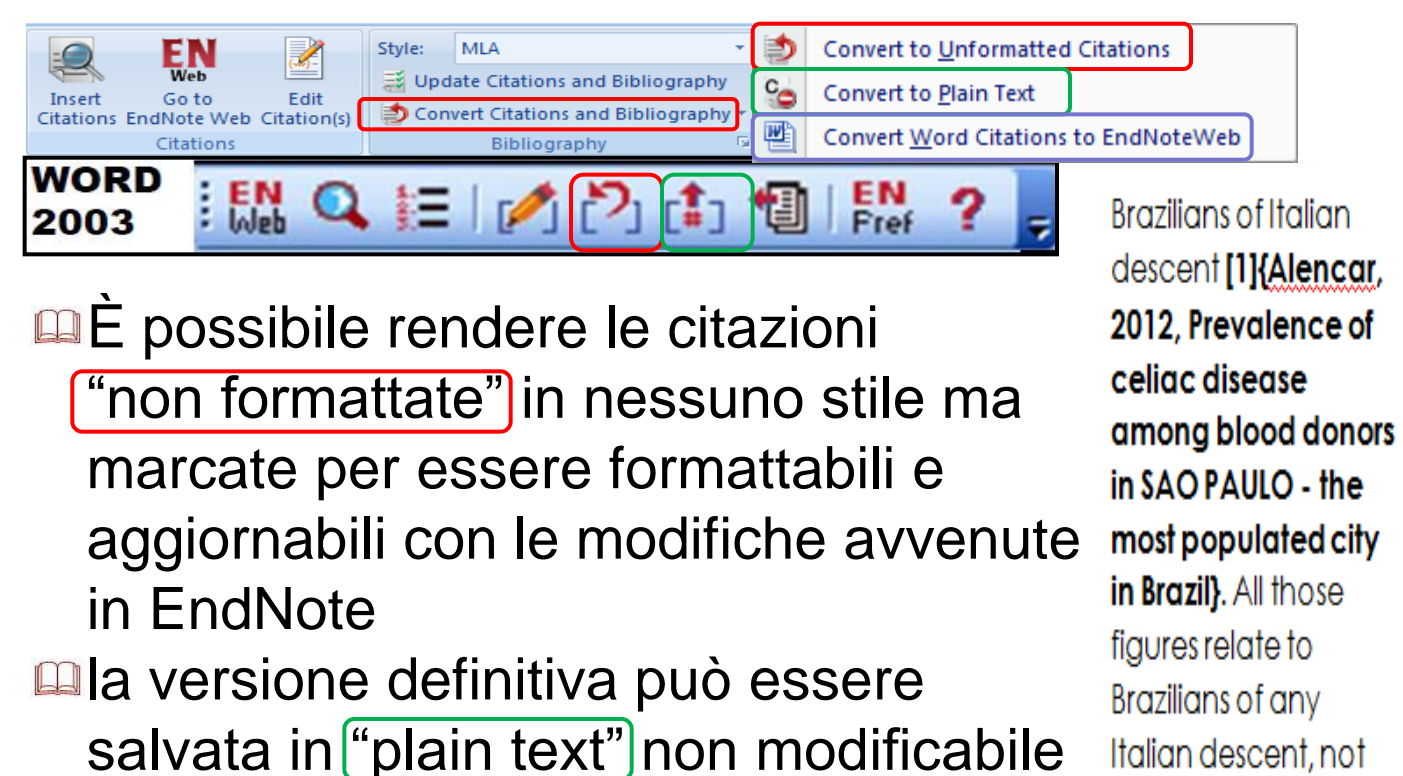

N.B.! Solo con Word 2007 e successivi e solo con l'installazione di Microsoft .Net Framework, è possibile convertire in citazioni marcate Endnote, le citazioni create in Word 2007 e successivi

#### Note

The Word citation conversion feature requires that your computer have the Microsoft .Net Framework installed.

🖄 Gestisci fonti

🔐 Bibliografia 🔻

Citazioni e bibliografia

Aggiungi nuova fonte...

Cerca nelle raccolte...

Autore

Titolo

Anno

Pagine

e della rivista

npi bibliografia

The analytical mmmm, (2013)

Aggiungi nuovo segnaposto...

Autore azienda

Bizzi, Bruni, Bani

itazione

🕞 Stile: APA Fiftl 🔻

# 5. Il plug-in: "Cite While You Write". Funzioni: Update citation(s)

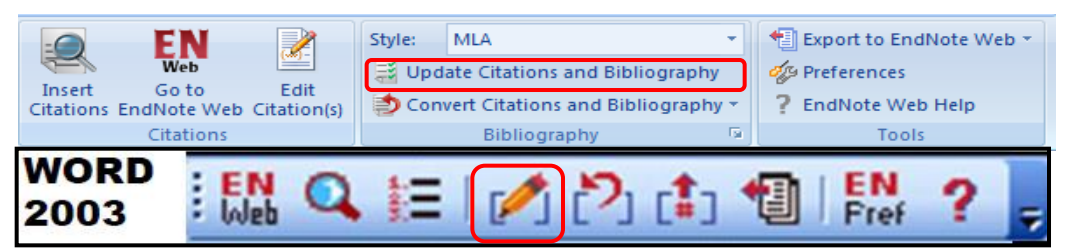

È possibile aggiornare citazioni e bibliografia con le modifiche apportate in Endnote partendo da un file salvato come "unformatted"

|                                                   | Count      | 1 th annual           |                |
|---------------------------------------------------|------------|-----------------------|----------------|
| Litation                                          | Count      | Library               |                |
| Comini-Frota et al., 2013; O. C. Luiz et al., 201 | L2; Olinda | C. Luiz et al., 2012) |                |
| 🚹 🖶 Luiz, 2012, Ethnicity and Cutane              | 6          | Traveling Library     | Edit Reference |
| 👚 🖶 Luiz, 2012, Ethnicity and Cutane              | 6          | Traveling Library     | Edit Reference |
| 👚 🖶 Comini-Frota, 2013, Frequency o               | 6          | Traveling Library     | Edit Reference |
| Comini-Frota et al., 2013; Lysonski & Durvasula   | a, 2013)   |                       |                |
| 👚 🖶 Lysonski, 2013, Consu                         | leter      | ence (*)              |                |
| 👚 🖶 Comini-Frota, 2013, Fr                        |            |                       |                |
| (Comini-Frota et al., 2013)                       | Ren        | tove Citation         |                |
| 👚 🖶 Comini-Frota, 2013, Fr                        |            |                       |                |
| •                                                 | Inse       | rt Citation           |                |
| Edit Citation Reference                           | Lind       | ate from hhe like     |                |
| Exclude author                                    | upo        | ate nom my Lio        | ary-           |
| Prefix:                                           |            |                       |                |
| Suffix:                                           |            |                       |                |
|                                                   |            |                       |                |
| Pages:                                            | 6.7        |                       |                |
|                                                   |            |                       |                |
|                                                   |            |                       |                |
|                                                   |            |                       |                |
|                                                   |            |                       |                |
|                                                   |            |                       |                |
| _ <u>T</u> ools ▼                                 |            | ОК                    | Cancel Help    |
|                                                   |            |                       |                |

- N.B.! Se la referenza è stata cancellata da Endnote non verrà ritrovata né aggiornata
- E' tuttavia possibile reinserirla in Endnote e aggiornare
- N.B.! L'opzione non va a buon fine in word 2003

ALMA MATER STUDIORUM ~ UNIVERSITÀ DI BOLOGNA

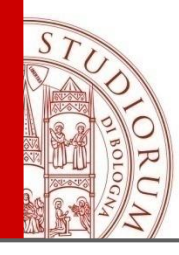

### 5. Il plug-in: "Cite While You Write". Esportazione di referenze da file

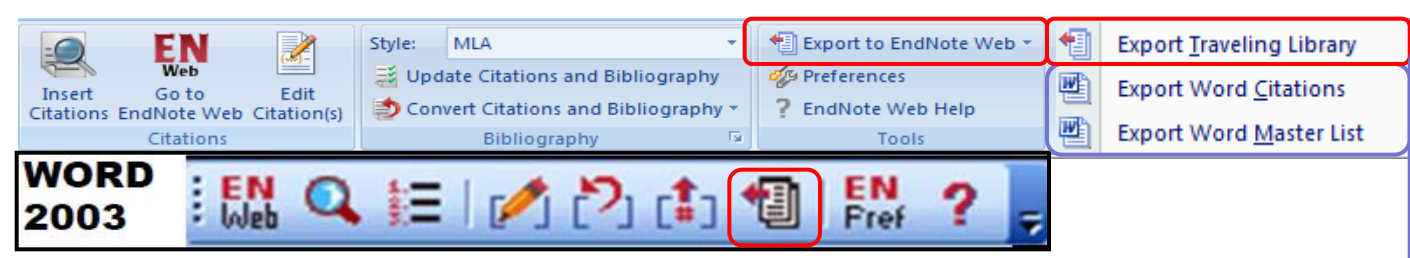

È possibile esportare le referenze marcate Endnote presenti in un file word (la cosidetta "Travelling Library") verso il proprio spazio Endnote Le **Word Citations** sono referenze di cui esiste almeno una citazione nel testo (come la Travelling Library)

La Word Master List è l'insieme di tutte le referenze registrate anche senza citazione nel testo (come All my references)

N.B.! Solo con Word 2007 e successivi e solo con l'installazione di Microsoft .Net Framework, è possibile esportare in EndnoteWeb, le referenze create in Word 2007 e successivi

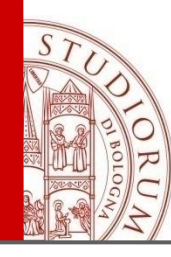

### 5. Il plug-in: "Cite While You Write". Preferences and help

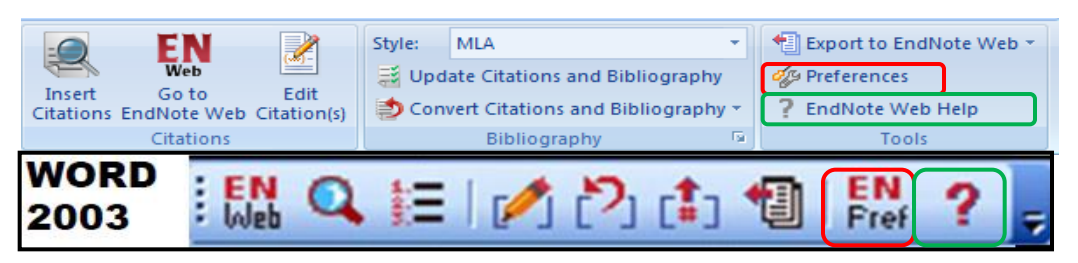

Le preferenze premettono di:

 disabilitare la visualizzazione per codici di marcatura
 impostare dei comandi tastiera
 impostare id e pw predefinite per l'accesso a EndNote

Tramite il punto di domanda ? si accede all'help

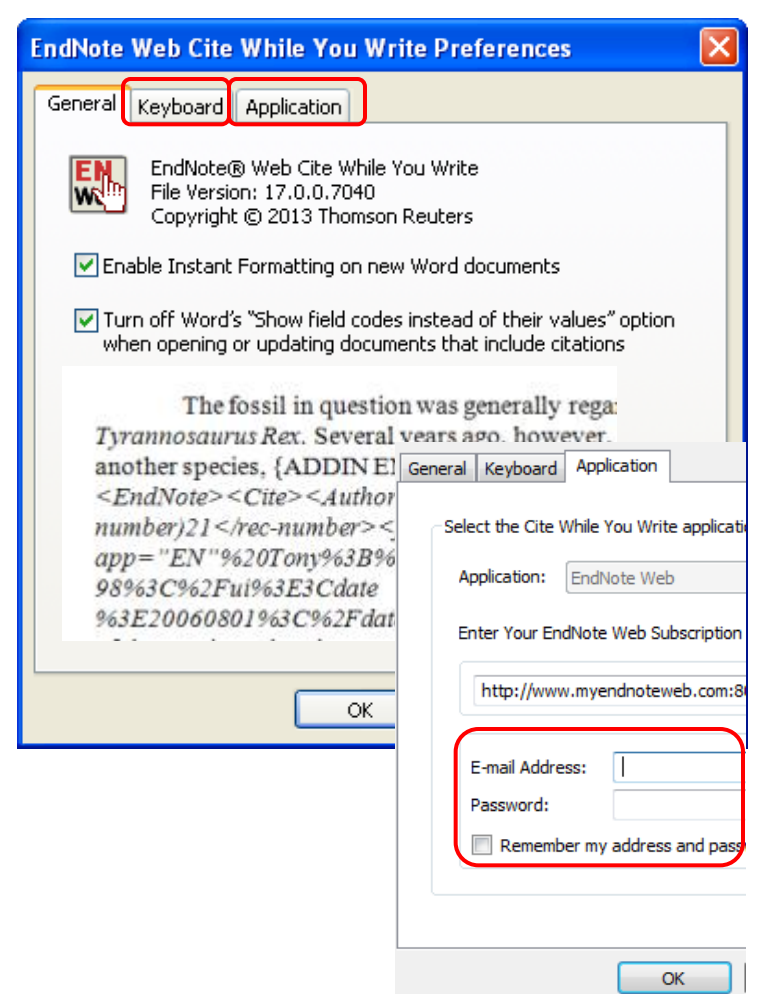

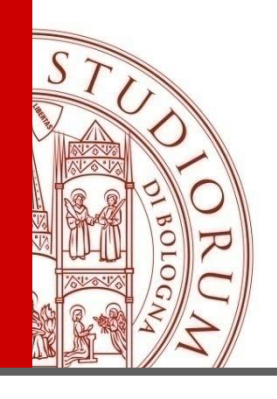

- 1. PRESENTAZIONE DELLO STRUMENTO, DEI DIRITTI D'ACCESSO, MODALITÀ DI REGISTRAZIONE, PLUG-IN E MOBILE
- 2. RACCOLTA DEI RIFERIMENTI BIBLIOGRAFICI
- 3. ORGANIZZAZIONE E CLASSIFICAZIONE DEI RIFERIMENTI BIBLIOGRAFICI
- 4. FORMATTAZIONE SECONDO LO STILE CITAZIONALE DESIDERATO
- 5. INTEGRAZIONE CON I WORD PROCESSOR
- 6. HELP E CONCLUSIONI

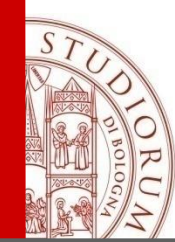

### 6. Dove trovare ulteriore materiale

Materiale di training: <u>http://endnote.com/training</u> Faq: <u>http://endnote.com/support/faqs</u> Manuali: <u>http://endnote.com/if/online-user-manual/x7</u> Canale youtube: <u>http://www.youtube.com/user/EndNoteTraining</u> Free libguides: <u>Endnote Web</u>

### Ottimo help:

#### EndNote Web

#### Table of Contents

#### General Information

- Registering for EndNote Web
- What's New
   Log In and Log Out
- Roaming Access
- System Requirements
- Accessibility
- <u>Troubleshooting</u>
   ResearcherID
- EndNote versus EndNote Web

#### Manage References

- Entering References
- Editing References
- Deleting References
- Quick Search
   Quick Search Operators
- <u>Quick Search Operators</u>
   Reference Fields and Size Limits
- Full Text and OpenURL Linking
- Reference Types
- Searching Authors
- Searching References
- Sorting References
   Sync and Transfer with EndNote

#### Format References

- Bibliography
- Bibliographic Style Favorites
- Format Paper
   Exporting References
  - sporting References

#### Options

- Changing Password
  - Changing E-Mail Address
  - Changing User Information

#### Administrative Customization

- Plug-in Installation Options for Administrators
- Site Bibliographic Styles
- Site Online Search Connections
- <u>Site Import Filters</u>

#### **Collect References**

- Online Search
- Online Search Fields
- Online Search Operators
- <u>Connection File Favorites</u>
- Importing References
- Import Formats
   Import Filter Favorites
- Tab-delimited Import and Export Instructions
- Direct Export
- Capture
- File Attachments
- Figure Attachments

#### Cite While You Write TM

- Inserting Citations
- Format Bibliography
- Editing Citations
- Unformatting Citations
   Export Traveling Library
- Removing Field Codes
- Converting Word 2007 Citations
- Preferences

#### Contents | Index | Glossary | Search Help | Search Technical Support | Quick Reference (

#### Training and Support

- <u>Tutorials</u>
- EndNote Web Forum
   Technical Support
- Technical Support KnowledgeBase

#### Organize References

#### Managing Groups

- Creating Groups
   Renaming Groups
- Deleting Groups
- Sharing Groups
- Managing Shared Groups
- ResearcherID Groups
- Find Duplicates

#### Browser Toolbars and Plug-ins

- Browser Toolbars
- Cite While You Write for Microsoft Word
- Installing the EndNote Web Extension for Firefox
- Using EndNote Web without Plug-ins

ALMA MATER STUDIORUM - UNIVERSITÀ DI BOLOGNA

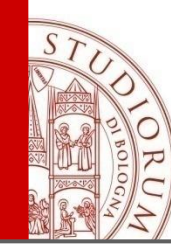

### 6. Punti di forza - Criticità

### **PUNTI DI FORZA**

- ampia possibilità di importazioni dirette da sorgenti esterne e/o salvataggio dei file in formati proprietari o di scambio
- 2. perfetta compatibilità con Google Scholar
- 3. plug-in utili e facili da installare
- 4. utilizzabile da qualunque postazione con connessione alla rete (senza installazioni desktop)
- Per il profilo legato a WoS
- grande capacità di memoria (+50k citazioni)
- 2. ampia scelta nelle formattazioni anche senza l'account da admin

### **CRITICITA**'

- 1. poco spazio totale (2GB) per i file allegati
- poca leggibilità della lista dei formati di importazione (vedi <u>help</u>)
- 3. CWYW solo per office
- 4. utilizzando CWYW non posso lanciare una ricerca per "gruppo"
- 5. assenza (a oggi) di app Android
- 6. poca interazione social

### Per il profilo non legato a WoS

1. opzioni molto ridotte di output styles disponibili (21 VS 500)

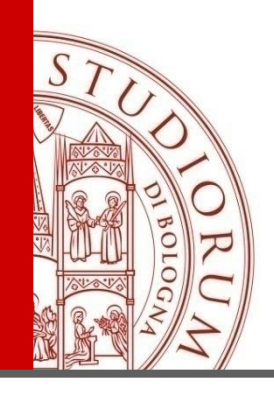

### Grazie per l'attenzione e buon lavoro

ALMA MATER STUDIORUM - UNIVERSITÀ DI BOLOGNA

IL PRESENTE MATERIALE È RISERVATO AL PERSONALE DELL'UNIVERSITÀ DI BOLOGNA E NON PUÒ ESSERE UTILIZZATO AI TERMINI DI LEGGE DA ALTRE PERSONE O PER FINI NON ISTITUZIONAL